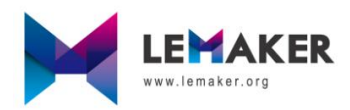

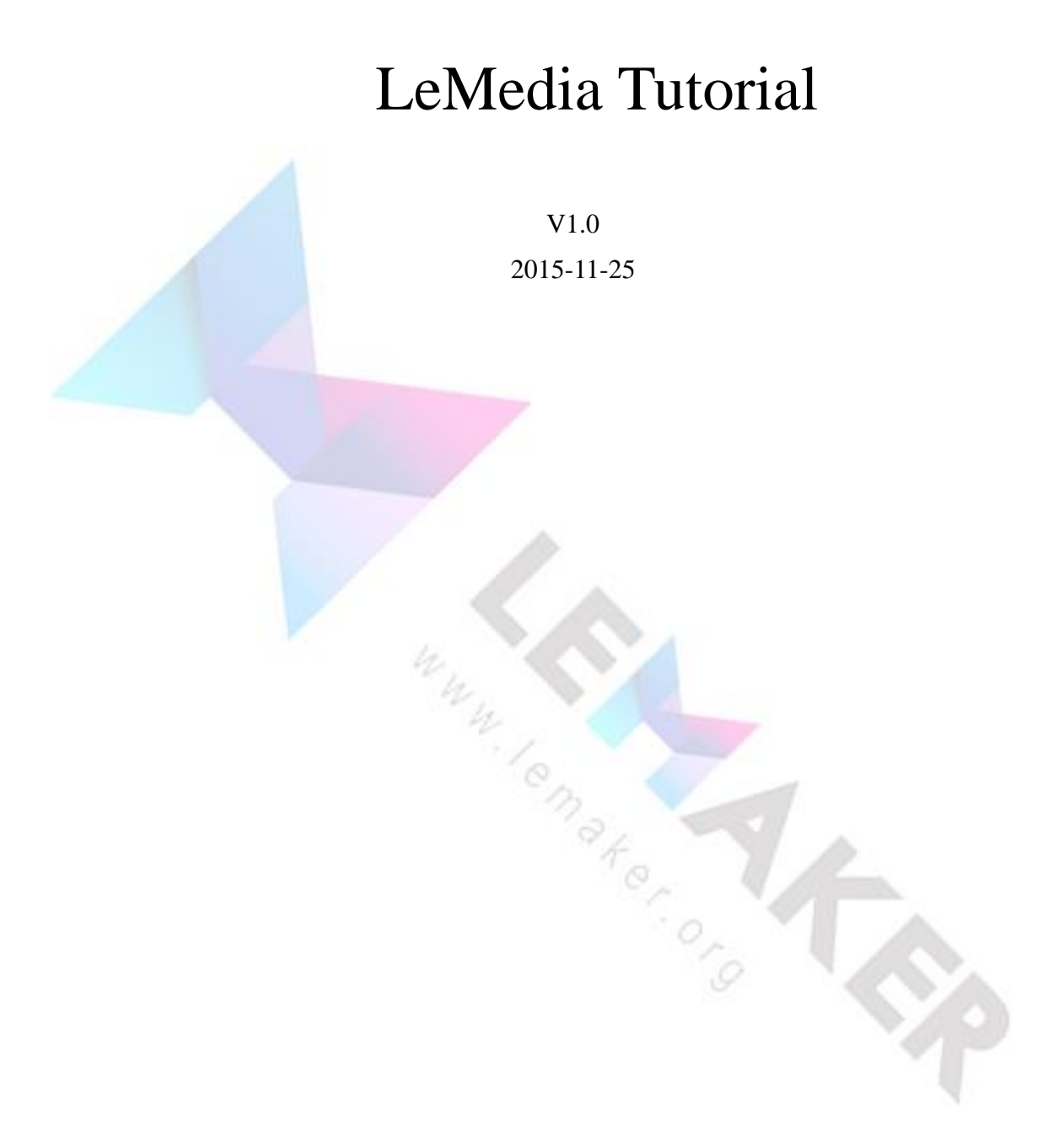

# **Revision History**

| Revision | Date       | Author | Description |
|----------|------------|--------|-------------|
| 1.0      | 2015-11-25 | Jerry  | Initial     |
|          |            |        |             |
|          |            |        |             |
|          |            |        |             |

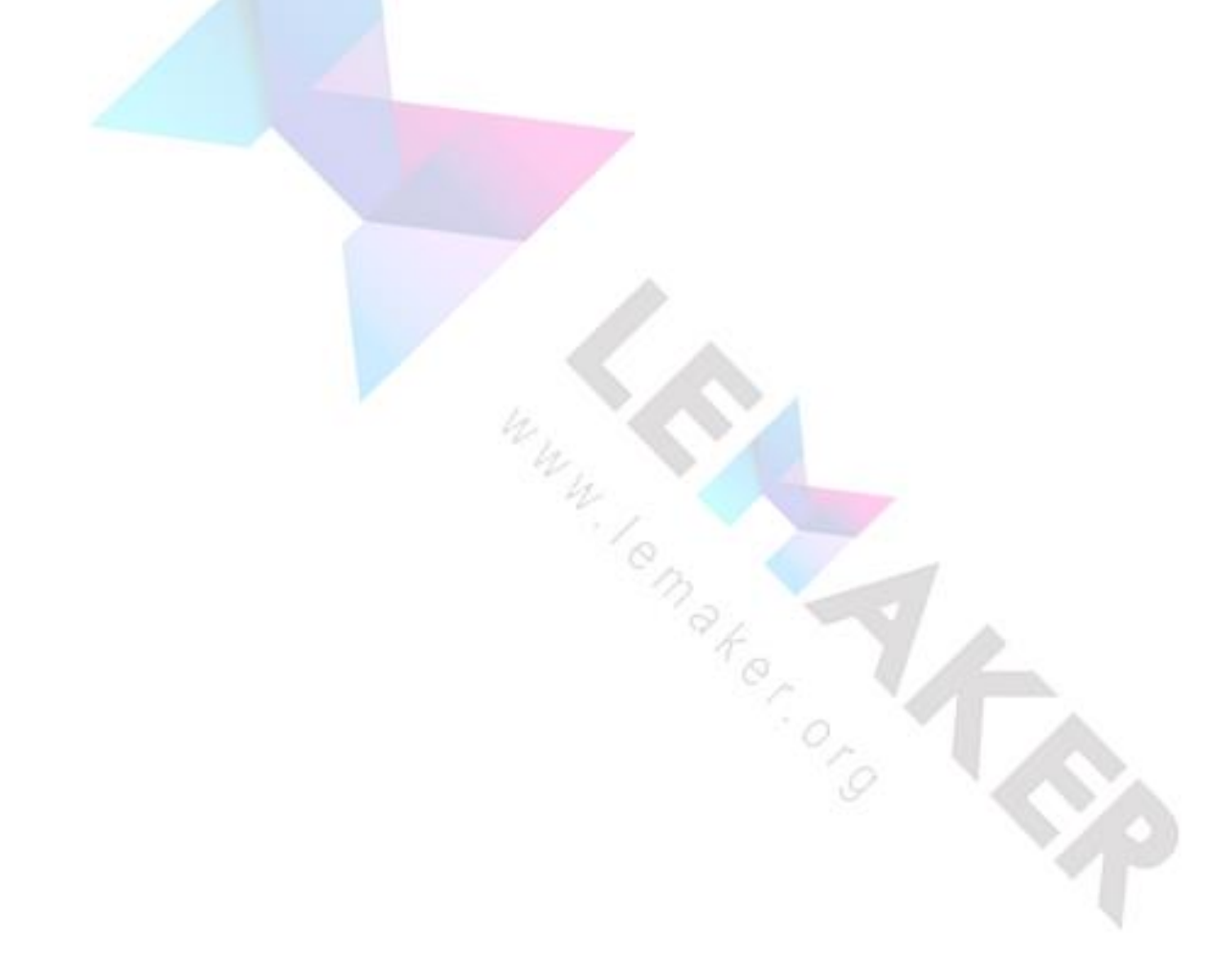

# **Table of Contents**

| 1 What is LeMedia                                |
|--------------------------------------------------|
| 2 Connect the network                            |
| 3 Play Video                                     |
| 3.1 Play local video                             |
| 3.2 Set audio output and volume control17        |
| 3.3 Play online video                            |
| 4 Play Audio25                                   |
| 5 View photo                                     |
| 6 Install add-ons                                |
| 6.1 Install add-on                               |
| 6.2 Install add-ons repository                   |
| 6.3 Add the add-ons to home page                 |
| 7 Access LeMaker Guitar through SSH or Samba     |
| 7.1 Access LeMaker Guitar through SSH            |
| 7.2 Access LeMaker Guitar through Samba40        |
| 7.2.1 Open shared directory40                    |
| 7.2.2 Add shared directory                       |
| 8 Restart and shutdown                           |
| 9 What Video and Audio formats LeMedia support49 |
|                                                  |
|                                                  |

### 1 What is LeMedia

Speaking LeMedia, let's first talk about what Kodi, Kodi, is formerly known as XBMC, starting from XBMC14.0, XBMC officially changed its name to Kodi. Kodi is an excellent free and open source (GPL) software media center. Kodi was originally developed for the Xbox, we can run in Linux, OSX, Windows, Android system, allowing users to play most video, music, podcasts and a variety of common digital media files stored in local or network. Kodi is customizable, there are many software can change the appearance of the skin and a variety of add-ons can access Internet content. And Kodi allows us to watch and record live TV all from the GUI interface.

LeMedia developed by LeMaker team based on Kodi and Debian (one Distribution of Linux) is a multimedia system tailored for LeMaker SBC (here we use LeMaker Guitar demo). LeMedia can run on LeMadia SBC as a media center, by LeMedeia we can play games on local and network, browse video, music, pictures or other digital media files. LeMedia can achieve all the features of Kodi, we can refer Kodi relevant information, and there are vast amounts of Kodi resources in the network. Now, let me talk about LeMedia basic use.

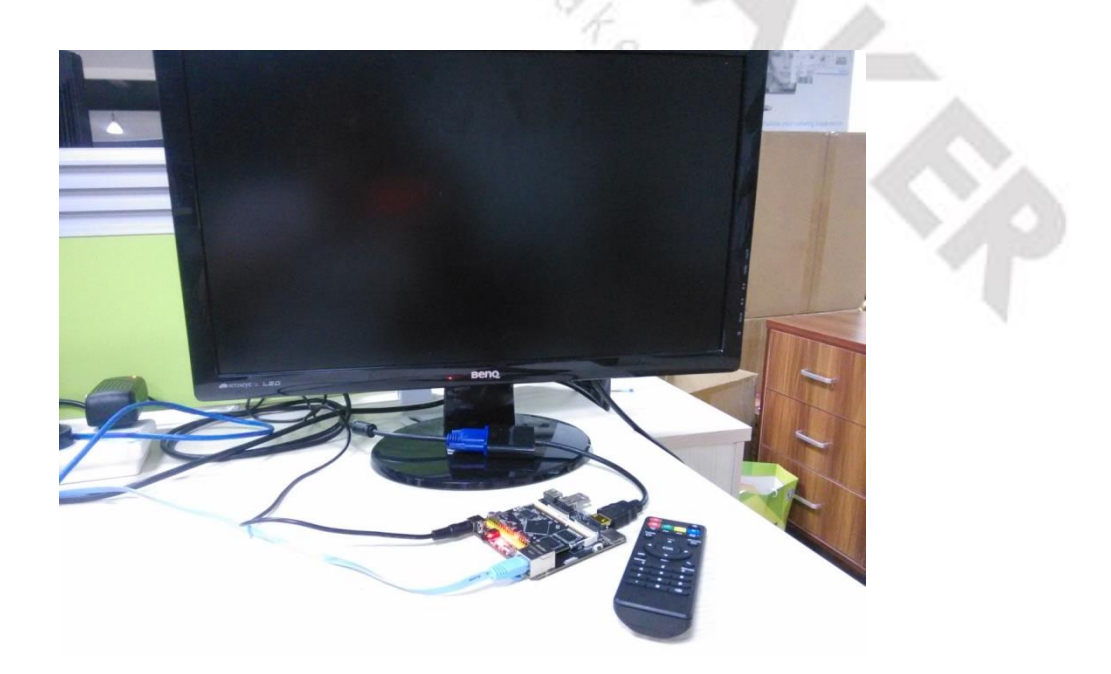

The figure shows us the kit used to build a media center by LeMaker Guitar, LeMedia can use the mouse and keyboard control, but here we use the remote control that well adapted with LeMaker Guitar to control the SBC, as shown below:

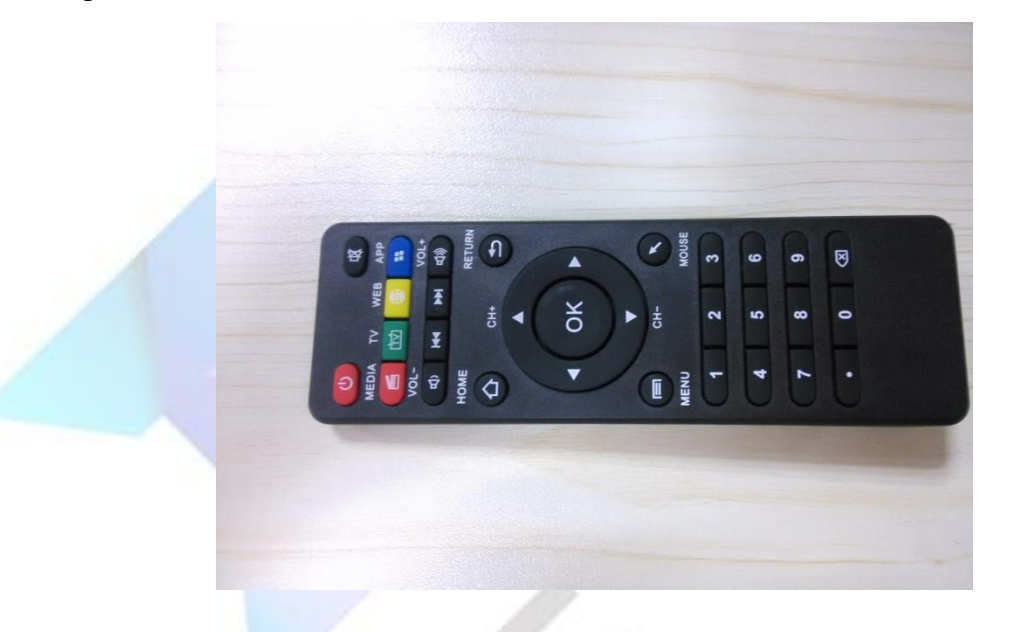

Now let's power-up LeMaker Guitar with LeMedia system, we can see the following interface.

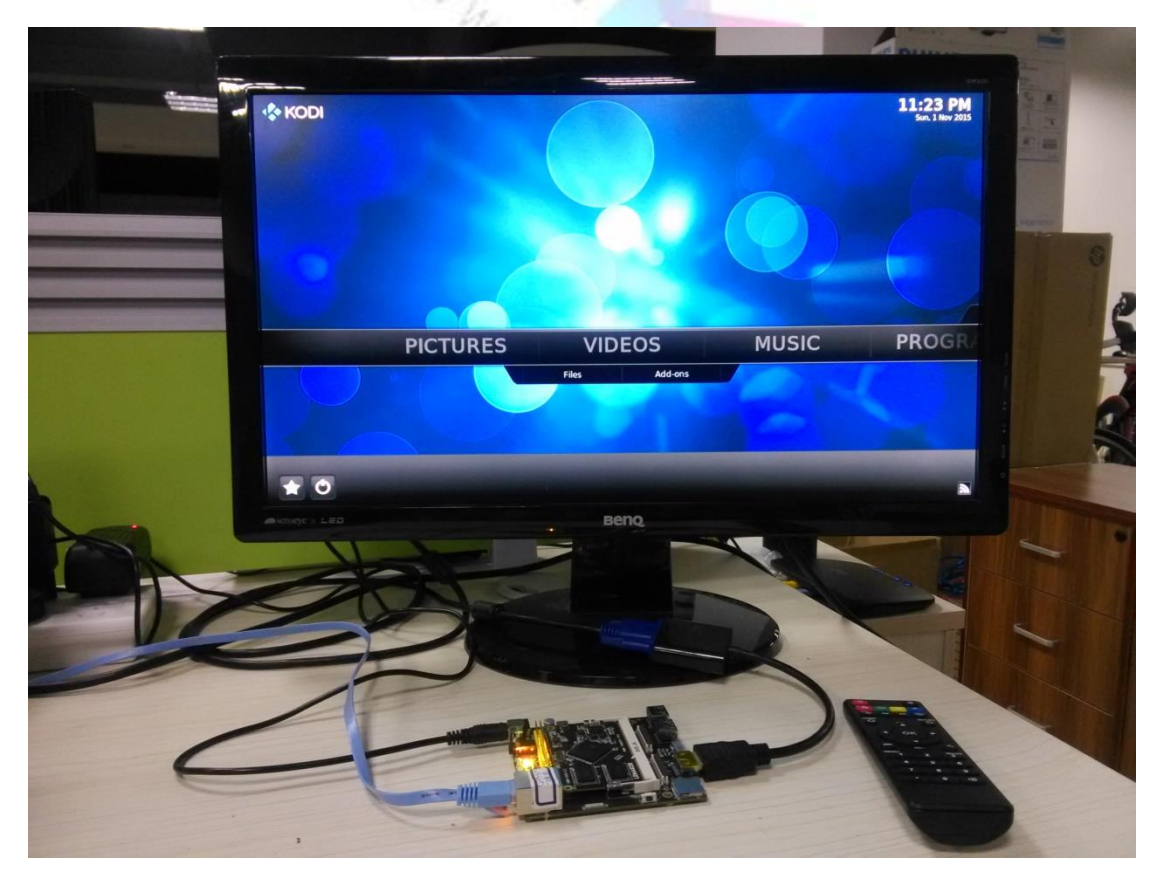

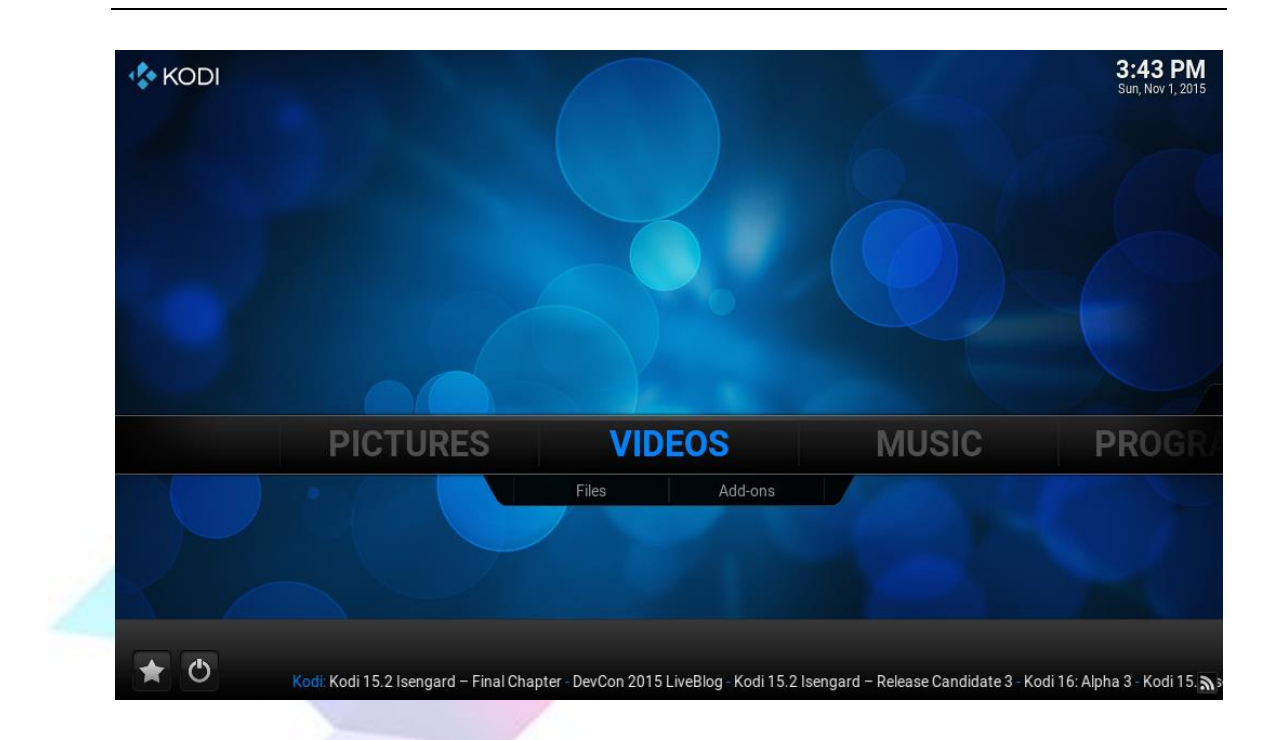

## 2 Connect the network

First, you'd better be able to connect to the network, so you can use its more perfect features. Of course, if you just want to see the local video, you can omit this step. We use a network cable connect to the Internet. If you do not have an extra network cable, you can also use the WiFi to access internet, since LeMaker Guitar have onboard WiFi module. Next, we talk about the WiFi setting.

(1) First, select [**PROGRAMS**] to enter the program settings;

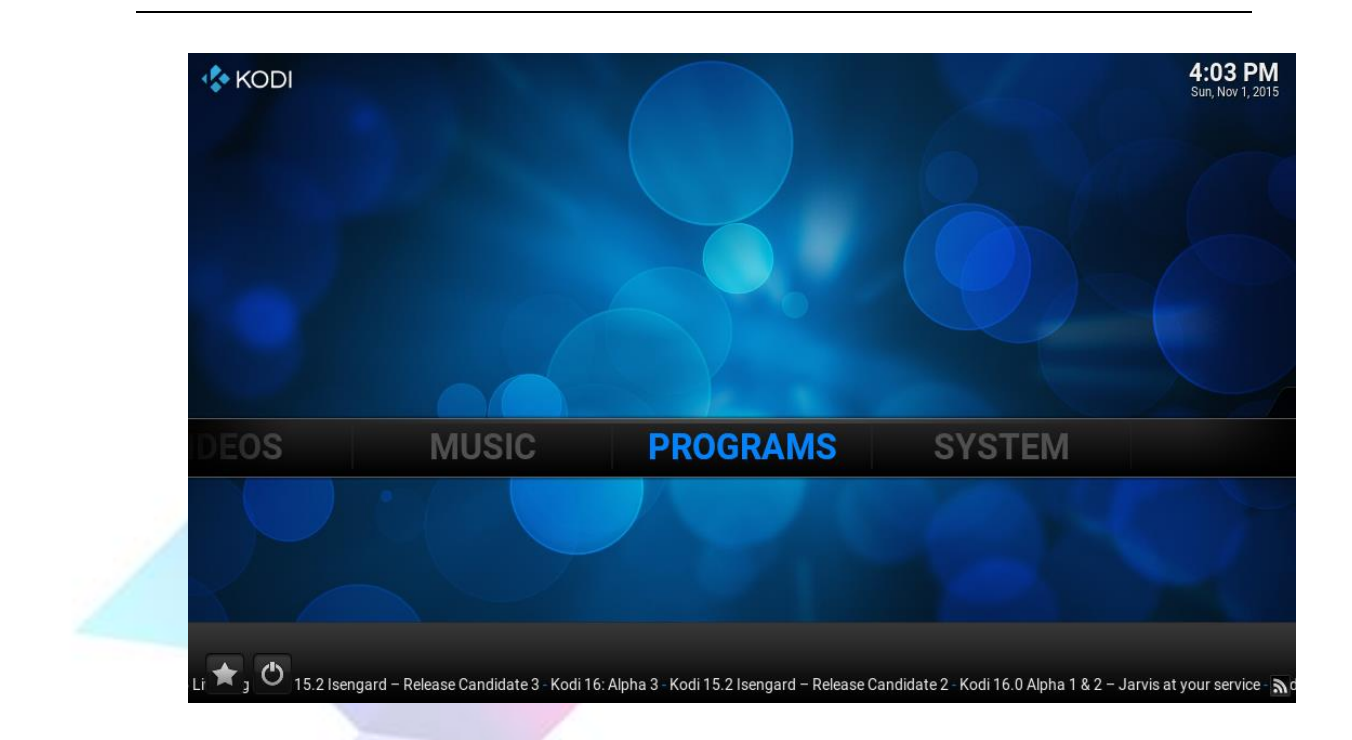

(2) Select [LeMedia Settings] to enter WiFi configuration interface, Fill in the username and password and then select [Connect to WIFI];

|   | • Programs - Add-ons |     | 4:03 PM                |
|---|----------------------|-----|------------------------|
|   |                      |     |                        |
|   | LeMedia Settings     | 1.0 |                        |
| • | Get more             |     |                        |
|   |                      |     | (2) Items - Page (1/1) |

|   | Settings - LeMedia Settings                   | ×       |  |
|---|-----------------------------------------------|---------|--|
|   | Network Configuration   Network Configuration |         |  |
|   | Wireless Network                              |         |  |
|   | WIFI SSID                                     | lemedia |  |
|   | WIFI KEY                                      | ******  |  |
| 0 | Connect to WIFI                               | 15      |  |

(3) When we have completed the steps, we can check whether the network is connected, and we can see CPU utilization. Return to the main interface to select [SYSTEM] -> [System info], we can see the system information including the IP address and CPU utilization here. If an IP address is assigned, then Kodi is connected to the Internet.

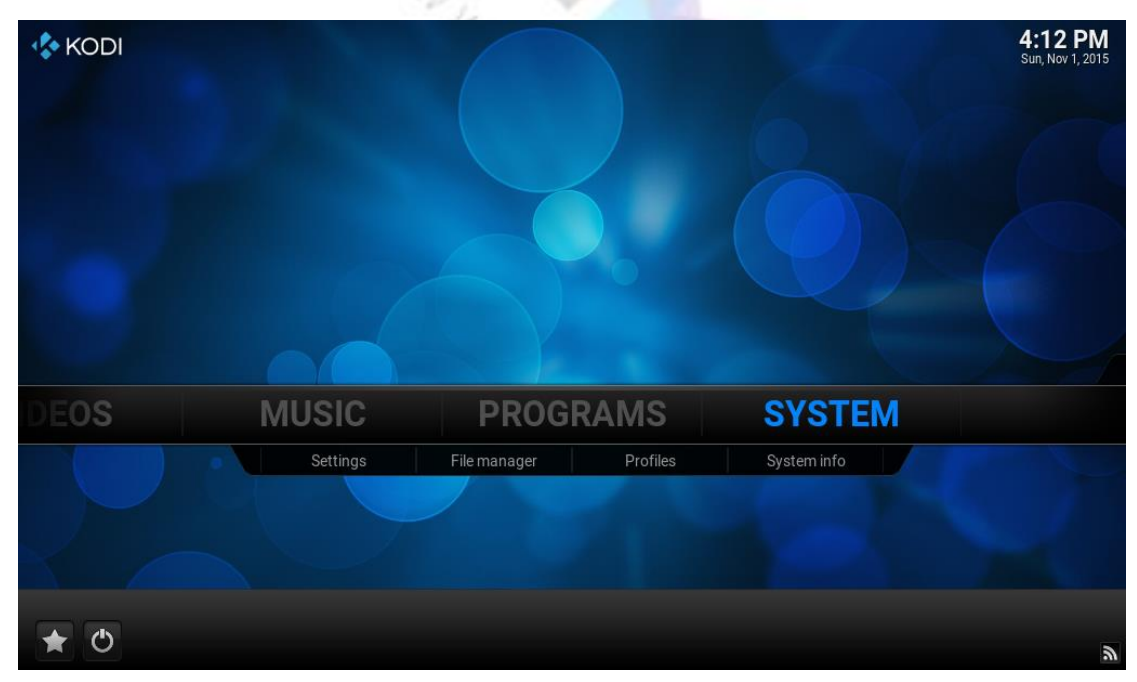

|             |                                                                                                   | 3:08 PM |
|-------------|---------------------------------------------------------------------------------------------------|---------|
| Confluence  | Summary information                                                                               |         |
| Summar      | Free memory: 862MB                                                                                |         |
| Storage     | IP address: 91252575<br>Screen resolution: 1024x600@0.00Hz - Full screen                          |         |
| Network     | Operating system: Debian GNU/Linux 8 (jessie) (kernel: Linux 3.10.37)<br>System uptime: 5 Minutes |         |
| Video       | Total uptime: 10 Hours, 18 Minutes                                                                |         |
| Hardware    |                                                                                                   |         |
| PVR service |                                                                                                   |         |
|             |                                                                                                   |         |
|             | Kodi 15.2-RC1 Git:2015-09-19-0209090-dirty (Compiled: Sep 19 2015)                                |         |
|             | CPU usage: CPU0: 2.0% CPU1: 0.0% CP                                                               |         |

# 3 Play Video

we can use LeMedia to play local videos and massive videos on the internet.

#### 3.1 Play local video

When it comes to video necessarily need to mention scraper, which is a software for media player device to collecting movie information and presented it to the audience, such as TMDb (The MovieDatabase). Video (music) file or folder is named according to certain rules, and the scraper automatically download the associated profiles, posters, thumbnails and other information according to the name to help us build a beautiful and useful database. In the Library mode we can view video content by type, title, year, actors and directors and so on.

(1) To allow the scraper an accurate access to video-related information, the file name of the video we gave need to follow a certain format. The file name with the years of movies can improve search accuracy, and this naming convention can get the best results. Part of the film may search multiple results. The following is a few examples naming the movie file (The MovieDatabase naming):

Edge of Tomorrow(2014).mp4

The Taking of Tiger Mountain(2014).mp4

Wolf Warriors(2015).mkv

You can also find the various TV series naming method in the internet;

(2) Insert your external storage device, select in the main interface [VIDEOS] ->

[Files];

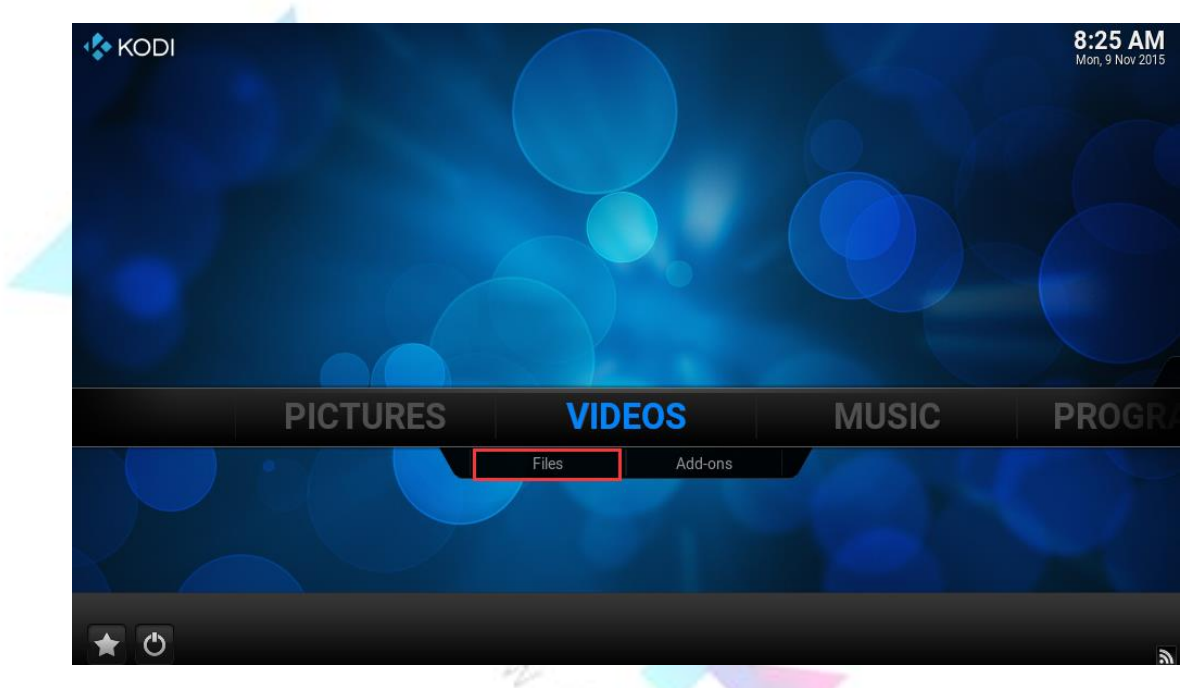

(3) Select [Add videos];

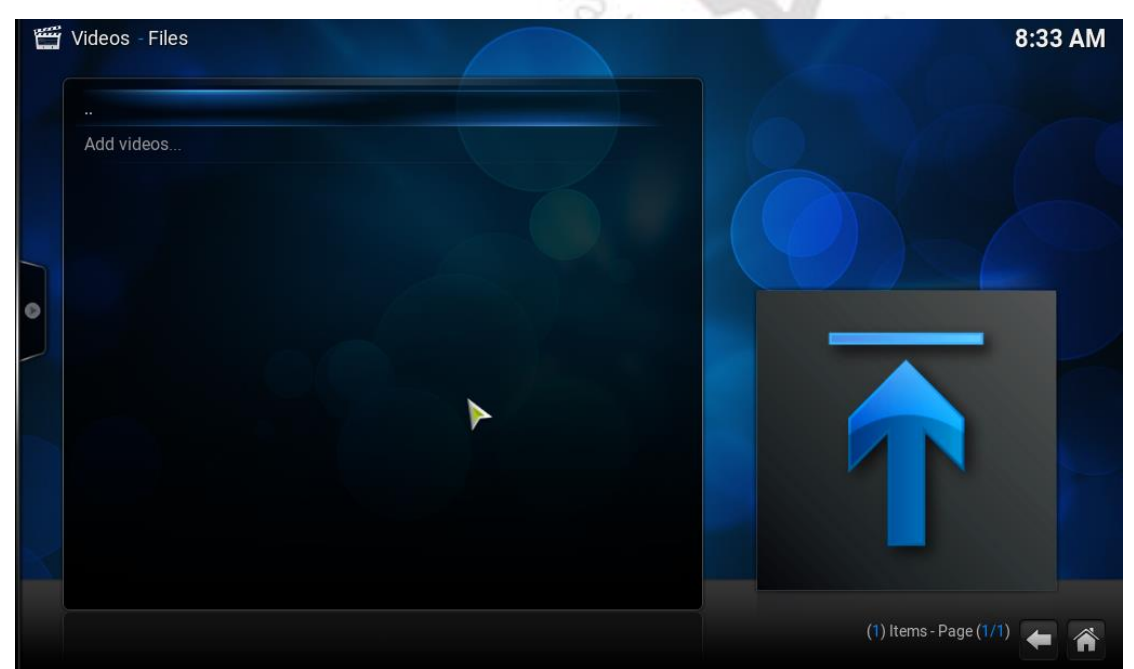

#### (4) Select [Browse];

| Add videos |                | Add Video source                    | ×      |  |
|------------|----------------|-------------------------------------|--------|--|
|            | Enter the path | s or browse for the media locations |        |  |
|            | <none></none>  |                                     | Browse |  |
|            |                |                                     |        |  |
| 0          |                |                                     |        |  |
|            |                |                                     |        |  |
|            |                |                                     |        |  |
|            |                |                                     |        |  |
|            |                |                                     |        |  |
|            |                |                                     |        |  |
|            |                |                                     |        |  |

(5) Find your external device; In this case, we see the inserted external device name [sda1]; If you cannot find your external devices, you can select [Root filesystem] -> [media], you will be able to see your device name [sda1];

|   | Videos - Files |               | × Browse for new         | r share | 8:37 AM                |
|---|----------------|---------------|--------------------------|---------|------------------------|
|   |                |               | I.     HDHomerun devices |         | ок                     |
|   |                | <none></none> | Root filesystem          |         | Cancel                 |
|   |                | <u>.</u>      | SAP streams              |         |                        |
| 0 |                |               | 📃 sda1                   |         |                        |
|   |                |               | UPnP devices             |         |                        |
|   |                |               | 📉 Video playlists        |         |                        |
|   |                |               | Add network location     |         |                        |
|   |                |               |                          |         | T                      |
|   |                |               |                          |         | (8) Items - Page (1/1) |

|                                                                                                    | Browse for new share                                                                                                    | 8:37 AI                                                                        |
|----------------------------------------------------------------------------------------------------|----------------------------------------------------------------------------------------------------|--------------------------------------------------------------------------------|
|                                                                                                    | -                                                                                                    |                                                                                |
|                                                                                                    |                                                                                                    | OK                                                                             |
|                                                                                                    |                                                                                                    | UK                                                                             |
| <non< td=""><td>Root filesystem</td><td>Cancel</td></non<>                                                                                                    | Root filesystem                                                                                                    | Cancel                                                                         |
|                                                                                                    | SAP streams                                                                                                    |                                                                                |
|                                                                                                    | sda1                                                                                                    | Mirror image                                                                   |
|                                                                                                    | UPnP devices                                                                                                    |                                                                                |
|                                                                                                    | Video playlists                                                                                                    |                                                                                |
|                                                                                                    | Add network location                                                                                                    |                                                                                |
|                                                                                                    | ji i toj e nime je i in medik trukce                                                                                                    |                                                                                |
|                                                                                                    |                                                                                                    |                                                                                |
|                                                                                                    |                                                                                                    |                                                                                |
|                                                                                                    |                                                                                                    | ar internet                                                                    |
|                                                                                                    |                                                                                                    |                                                                                |
|                                                                                                    |                                                                                                    |                                                                                |
|                                                                                                    |                                                                                                    |                                                                                |
|                                                                                                    |                                                                                                    | / (8) Items - Page (                                                           |
|                                                                                                    |                                                                                                    | / (8) Items - Page (1                                                          |
|                                                                                                    | X Browse for new share                                                                                                    | / (8) Items - Page (*<br>8:37 A                                                |
|                                                                                                    | X Browse for new share                                                                                                    | / (8) Items - Page (*<br>8:37 A                                                |
|                                                                                                    | Browse for new share                                                                                                    | / (8) Items - Page (*<br>8:37 A                                                |
|                                                                                                    | Browse for new share   bin                                                                                                    | / (8) Items - Page (<br>8:37 A                                                 |
|                                                                                                    | X Browse for new share<br><br>bin<br>boot                                                                                                    | / (8) Items - Page (<br>8:37 A<br>OK<br>Cancel                                 |
| <non< td=""><td>Browse for new share      Din     boot     dev     Browse</td><td>/ (8) Items - Page (*<br/>8:37 A<br/>OK<br/>Cancel</td></non<>                                                                                                    | Browse for new share      Din     boot     dev     Browse                                                                                                    | / (8) Items - Page (*<br>8:37 A<br>OK<br>Cancel                                |
| <non< td=""><td>The second second s</td><td>/ (8) Items - Page (<br/>8:37 A<br/>OK<br/>Cancel<br/>New folder</td></non<>                    | The second second s | / (8) Items - Page (<br>8:37 A<br>OK<br>Cancel<br>New folder                   |
| <non< td=""><td>x   Browse for new share     bin   boot   dev   etc   home</td><td>/ (8) Items - Page (<br/>8:37 A<br/>OK<br/>Cancel<br/>New folder<br/>Mirror image</td></non<>                                                                                                    | x   Browse for new share     bin   boot   dev   etc   home                                                                                                    | / (8) Items - Page (<br>8:37 A<br>OK<br>Cancel<br>New folder<br>Mirror image   |
| <non< td=""><td></td><td>/ (8) Items - Page (<br/>8:37 A<br/>OK<br/>Cancel<br/>New folder<br/>Mirror image</td></non<>                                                                                                    |                                                                                                    | / (8) Items - Page (<br>8:37 A<br>OK<br>Cancel<br>New folder<br>Mirror image   |
| <non< td=""><td></td><td>/ (8) Items - Page (<br/>8:37 A<br/>OK<br/>Cancel<br/>New folder<br/>Mirror image</td></non<>                                                                                                    |                                                                                                    | / (8) Items - Page (<br>8:37 A<br>OK<br>Cancel<br>New folder<br>Mirror image   |
| <non< td=""><td></td><td>/ (8) Items - Page (<br/>8:37 A<br/>OK<br/>Cancel<br/>New folder<br/>Mirror image</td></non<>                                                                                                    |                                                                                                    | / (8) Items - Page (<br>8:37 A<br>OK<br>Cancel<br>New folder<br>Mirror image   |
| <non< td=""><td>Image: Second second secon</td><td>/ (8) Items - Page (<br/>8:37 A<br/>OK<br/>Cancel<br/>New folder<br/>Mirror image</td></non<>   | Image: Second second secon | / (8) Items - Page (<br>8:37 A<br>OK<br>Cancel<br>New folder<br>Mirror image   |
| <non< td=""><td>Image: Second second secon</td><td>/ (8) Items - Page (1)<br/>8:37 A<br/>OK<br/>Cancel<br/>New folder<br/>Mirror Image</td></non<> | Image: Second second secon | / (8) Items - Page (1)<br>8:37 A<br>OK<br>Cancel<br>New folder<br>Mirror Image |
| <non< td=""><td>Image: Section of the section of the sec</td><td>/ (8) Items - Page (1)<br/>8:37 A<br/>OK<br/>Cancel<br/>New folder<br/>Mirror image</td></non<> | Image: Section of the section of the sec | / (8) Items - Page (1)<br>8:37 A<br>OK<br>Cancel<br>New folder<br>Mirror image |
| <non< td=""><td>X   Browse for new share   Image: start start sta</td><td>/ (8) Items - Page (1)<br/>8:37 A<br/>OK<br/>Cancel<br/>New folder<br/>Mirror image</td></non<>                                     | X   Browse for new share   Image: start start sta                                     | / (8) Items - Page (1)<br>8:37 A<br>OK<br>Cancel<br>New folder<br>Mirror image |
| <non< td=""><td></td><td>/ (8) Items-Page (1)<br/>8:37 A<br/>OK<br/>Cancel<br/>New folder<br/>Mirror image</td></non<>                                                                                                    |                                                                                                    | / (8) Items-Page (1)<br>8:37 A<br>OK<br>Cancel<br>New folder<br>Mirror image   |
| <non< td=""><td>Image: Second second secon</td><td>/ (8) Items - Page (1)<br/>8:37 A<br/>OK<br/>Cancel<br/>New folder<br/>Mirror image</td></non<> | Image: Second second secon | / (8) Items - Page (1)<br>8:37 A<br>OK<br>Cancel<br>New folder<br>Mirror image |

| 📛 Videos - Files | ×             | Browse for new share                              |        | 8:38 AM              |
|------------------|---------------|---------------------------------------------------|--------|----------------------|
| <br>Add videos   | <b>↑</b>      | <br>sda1                                          |        | ок                   |
|                  | <none></none> | Enter the paths of browse for the media locations | Browse | Cancel               |
|                  |               |                                                   |        |                      |
| 0                |               |                                                   |        |                      |
|                  |               |                                                   |        |                      |
|                  |               |                                                   |        |                      |
|                  |               |                                                   | /media | (1) Items - Page (1) |

(6) Select [sda1], Into the directory we can see our file directory, Enter [movie] directory, Select [OK];

| Videos - Files |               | X Brow                  | se for new share |             | 8:40 AM                |
|----------------|---------------|-------------------------|------------------|-------------|------------------------|
| <br>Add videos |               | <br>movie               |                  | 1           | ок                     |
|                | <none></none> | music                   |                  |             | Cancel                 |
|                |               | picture                 |                  |             |                        |
| 0              |               | 📜 System Volume Informa | ation            |             |                        |
|                |               |                         |                  |             |                        |
|                |               |                         |                  | /media/sda1 | (5) Items - Page (1/1) |

| 📺 Videos - Files |                          | Browse for new share                                                                                                    |                                                            | 8:40 AM                                |
|------------------|--------------------------|----------------------------------------------------------------------------------------------------|------------------------------------------------------------|----------------------------------------|
|                  | · · ·                    |                                                                                                    |                                                            |                                        |
|                  |                          |                                                                                                    |                                                            | ок                                     |
|                  |                          |                                                                                                    |                                                            | Cancel                                 |
|                  | <none></none>            |                                                                                                    |                                                            |                                        |
|                  |                          |                                                                                                    |                                                            |                                        |
|                  |                          |                                                                                                    |                                                            |                                        |
|                  |                          |                                                                                                    |                                                            |                                        |
|                  |                          |                                                                                                    |                                                            |                                        |
|                  |                          |                                                                                                    |                                                            |                                        |
|                  |                          |                                                                                                    |                                                            |                                        |
|                  |                          |                                                                                                    |                                                            |                                        |
|                  |                          |                                                                                                    |                                                            |                                        |
|                  |                          |                                                                                                    | /media/sda1/movie                                          | (0) Items - Page (1/                   |
| Videos - Eiles   |                          |                                                                                                    | /media/sda1/movie                                          | (0) Items - Page (1)                   |
| 👑 Videos - Files |                          |                                                                                                    | /media/sda1/movie                                          | (0) Items - Page (1)<br><b>8:41 AN</b> |
| Videos - Files   |                          |                                                                                                    | /media/sda1/movie                                          | (0) Items - Page (1)<br><b>8:41 AN</b> |
| Videos - Files   |                          | Add Video source                                                                                                    | /media/sda1/movie                                          | (0) Items - Page (1/<br>8:41 AN        |
| Videos - Files   | Er<br>/media/sda1/movie  | Add Video source<br>nter the paths or browse for the media location                                                                                                   | /media/sda1/movie<br>x                                     | (0) Items - Page (1/<br>8:41 AN        |
| Videos - Files   | Er<br>/media/sda1/movie  | Add Video source<br>Inter the paths or browse for the media locati                                                                                                    | /media/sda1/movie<br>x<br>nons.<br>Browse<br>Add           | (0) Items - Page (1/<br>8:41 AN        |
| Videos - Files   | Er<br>/media/sda1/movie, | Add Video source<br>Inter the paths or browse for the media locati                                                                                                    | /media/sda1/movie                                          | (0) Items - Page (1/<br>8:41 AN        |
| Videos - Files   | Er<br>/media/sda1/movie, | Add Video source<br>Inter the paths or browse for the media locati                                                                                                    | /media/sda1/movie<br>x<br>kons.<br>Browse<br>Add<br>Rémove | (0) Items - Page (1)                   |
| Videos - Files   | Er<br>/media/sda1/movie  | Add Video source<br>Inter the paths of browse for the media location<br>/                                                                                             | /media/sda1/movie                                          | (0) Items - Page (1/                   |
| Videos - Files   | Er<br>/media/sda1/movie, | Add Video source<br>Inter the paths or browse for the media location<br>/<br>Enter a name for this media source.                                                      | /media/sda1/movie                                          | (0) Items - Page (1/<br>8:41 AN        |
| Videos - Files   | Er<br>/media/sda1/movie  | Add Video source<br>Inter the paths or browse for the media locati<br>/<br>Enter a name for this media source.<br>movie                                               | /media/sda1/movie                                          | (0) Items - Page (1)<br>8:41 AN        |
| Videos - Files   | Er<br>/media/sda1/movie  | Add Video source         Inter the paths of browse for the media location         /         Enter a name for this media source.         movie         OK       Cancel | /media/sda1/movie                                          | (0) Items - Page (1)<br>8:41 AN        |
| Videos - Files   | Er<br>/media/sda1/movie  | Add Video source  Add Video source  Add Video source  T  T  Enter a name for this media source.  movie  OK Cancel                                                     | /media/sda1/movie                                          | (0) Items - Page (1<br>8:41 Al         |

(7) When we store TV series, an external storage device may insufficient, then we can choose **[Add]** options, add another external storage device that stores remaining episodes, to add the video files to the same video source. We do not add more devices in here, you can try it out by yourself;

|   |             | Edit Vi                 | deo source                 | X      |  |
|---|-------------|-------------------------|----------------------------|--------|--|
|   |             | Enter the paths or brow | vse for the media location |        |  |
|   | /media/sda1 | 1/movie/                |                            | Browse |  |
|   |             |                         |                            | Add    |  |
| > |             |                         |                            |        |  |
|   |             |                         |                            |        |  |
|   |             |                         |                            |        |  |
|   |             |                         |                            |        |  |
|   |             | r                       | novie                      |        |  |
|   |             | ок                      | Cancel                     |        |  |
|   |             |                         |                            |        |  |

(8) In setting content interface, we choose a movie option, and select the Kodi official default video scraper [**The Movie Database**];

| Ē | Videos - Files |                                   |                      |        |   | 8:43 AM |
|---|----------------|-----------------------------------|----------------------|--------|---|---------|
|   |                |                                   | Set content          |        | X |         |
|   |                |                                   |                      |        |   |         |
|   |                | (None)                            | ]                    |        |   |         |
|   |                |                                   |                      |        |   |         |
|   |                |                                   |                      |        |   |         |
|   |                |                                   |                      |        |   |         |
| 0 |                |                                   |                      |        |   |         |
|   |                |                                   |                      |        |   |         |
|   |                | Cont                              | ent scanning options |        |   |         |
|   |                | Exclude selected folder from scan | S                    |        |   |         |
|   |                |                                   |                      |        |   |         |
|   |                |                                   |                      |        |   |         |
|   |                |                                   |                      |        |   |         |
|   |                |                                   |                      |        |   |         |
|   |                |                                   | 01/                  |        |   |         |
|   |                | Settings                          | OK                   | Cancel |   |         |
|   |                |                                   |                      |        |   |         |

| Videos - Files   |                   | Se                    | t content                        | X              | 8:44 AN       |
|------------------|-------------------|-----------------------|----------------------------------|----------------|---------------|
|                  |                   |                       |                                  |                |               |
|                  |                   | ory contains          | Choose a scraper                 |                |               |
|                  | (Movies)          | soraper               |                                  |                |               |
|                  |                   | scraper               |                                  |                |               |
|                  | C                 | 2                     | 🏹 Get more                       |                |               |
|                  | met               | adata add-on          |                                  |                |               |
|                  | The Movie         | Database              |                                  |                |               |
|                  |                   |                       |                                  |                |               |
|                  | Movies are in sep | arate folders that ma | atch the movie title             |                |               |
|                  | Scan recursively  |                       |                                  |                |               |
|                  |                   |                       |                                  |                |               |
|                  | Exclude path from | n library updates     |                                  |                |               |
|                  |                   |                       |                                  |                |               |
|                  | Sett              | inge                  | OK Cancel                        |                |               |
|                  | Self              | iliyə                 |                                  |                | age (1/1)     |
|                  |                   |                       |                                  |                |               |
| 🞬 Videos - Files |                   |                       |                                  |                | 8:45 AN       |
|                  |                   |                       |                                  |                |               |
|                  |                   |                       |                                  |                |               |
| movie            |                   |                       |                                  |                |               |
| Add videos       |                   |                       |                                  |                |               |
|                  |                   |                       |                                  |                |               |
|                  |                   | Char                  | ige content                      |                |               |
| 0                | Do you<br>path?   | want to refresh infor | mation for all items within this |                |               |
|                  |                   |                       |                                  |                |               |
|                  |                   |                       |                                  |                |               |
|                  |                   | Yes                   | No                               |                |               |
|                  |                   |                       |                                  | Π              |               |
|                  |                   |                       |                                  |                |               |
|                  |                   |                       |                                  |                |               |
|                  |                   |                       |                                  |                |               |
|                  |                   |                       |                                  |                |               |
|                  |                   |                       |                                  | (2) Home Dr    |               |
|                  |                   |                       |                                  | (Z) items - Pa | ige (1/1) 🗲 🐔 |
|                  |                   |                       |                                  | (z) items - Pa | age (1/1) 🗲 🐔 |

(9) We can see the video source has been added to the directory after setup;

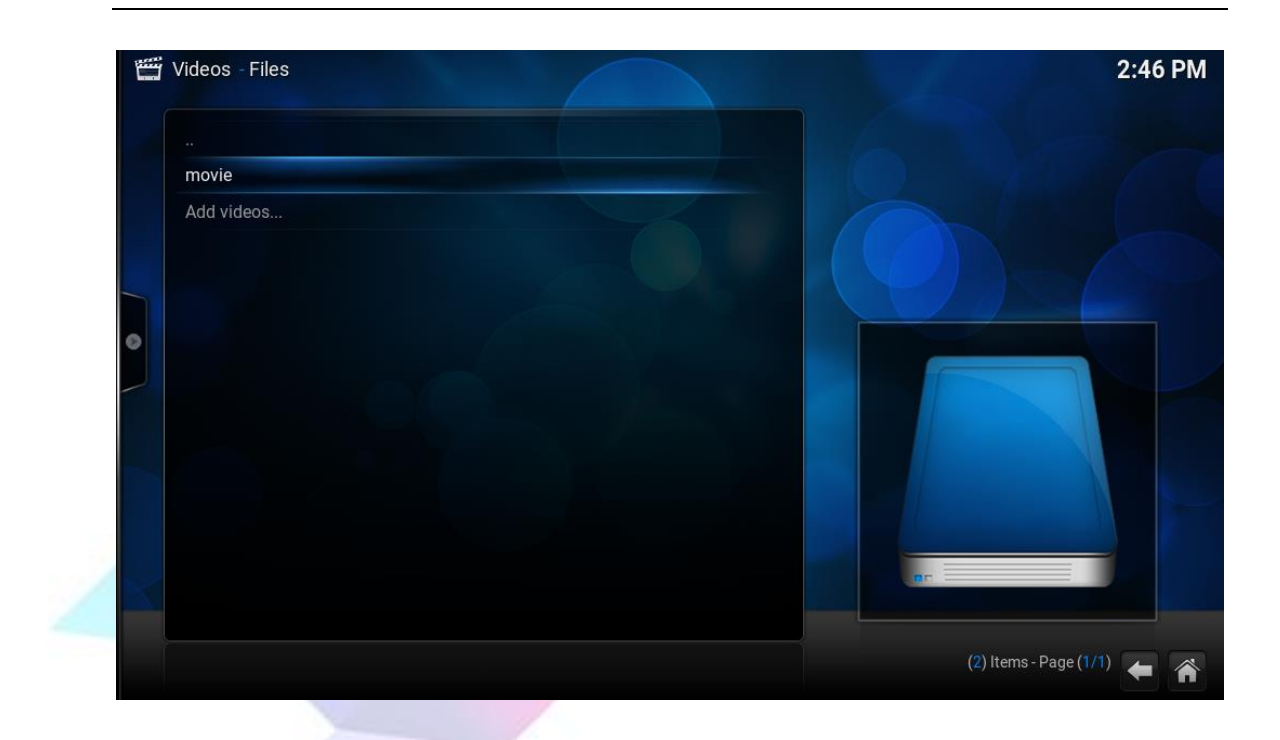

(10) If we want to delete this video source, we can use remote control to enter the mouse mode, menu button acts as the right mouse button, after entering the mouse mode mouse arrow must select the movie directory, otherwise when the mouse arrow does not selected object click the menu button will jump straight back to the home page, then click on the menu button selecting **[remove source]** options to remove the source, but we don't delete this source here;

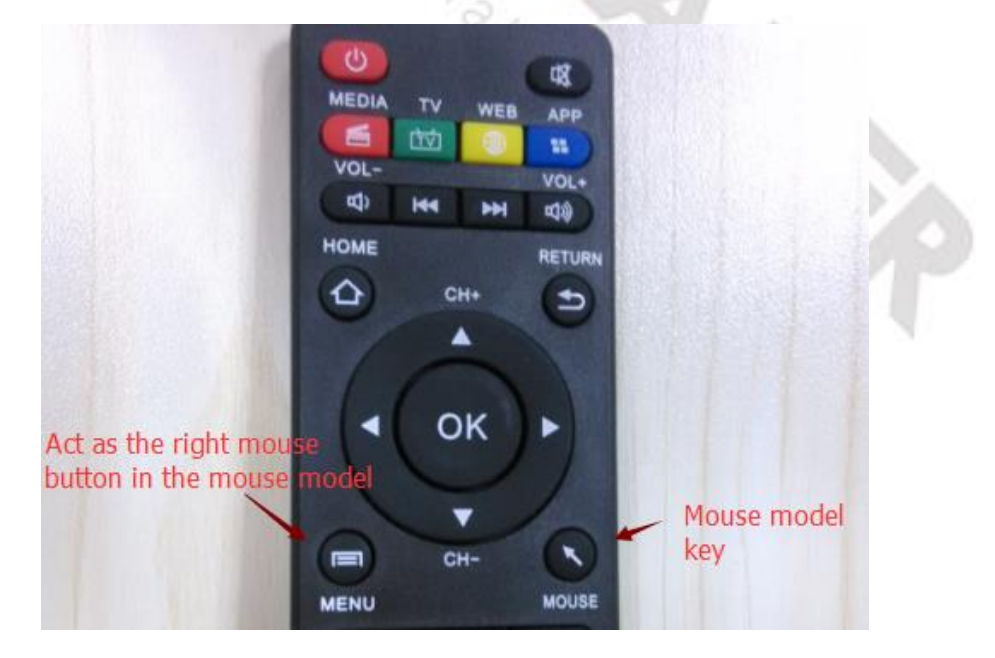

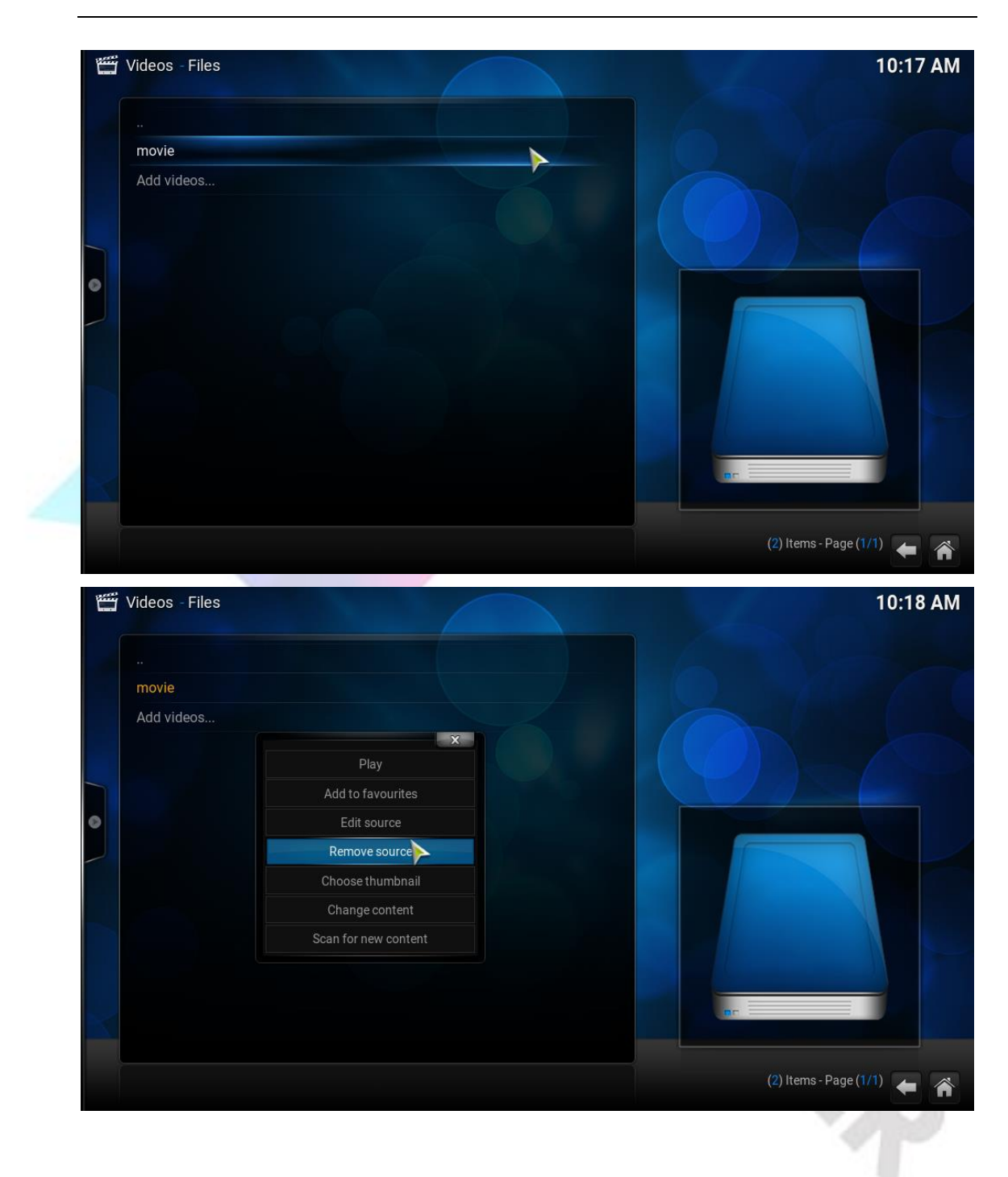

(11) After settings, let's return to the main menu, we will see the **[MOVIES]** option appears in the main menu;

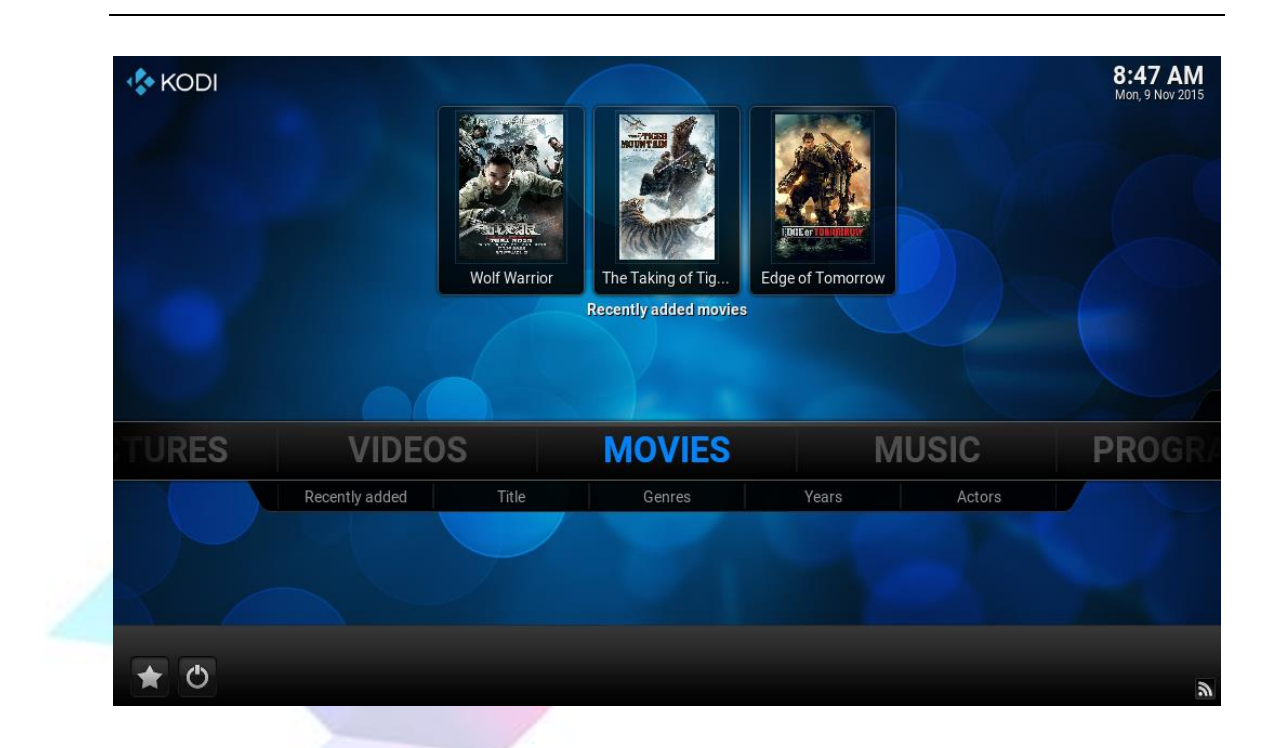

(12) Select **[MOVIES]** option, we can see the movie infos. Clicking the right arrow key on the remoter control to see the view option can set our preferred format.

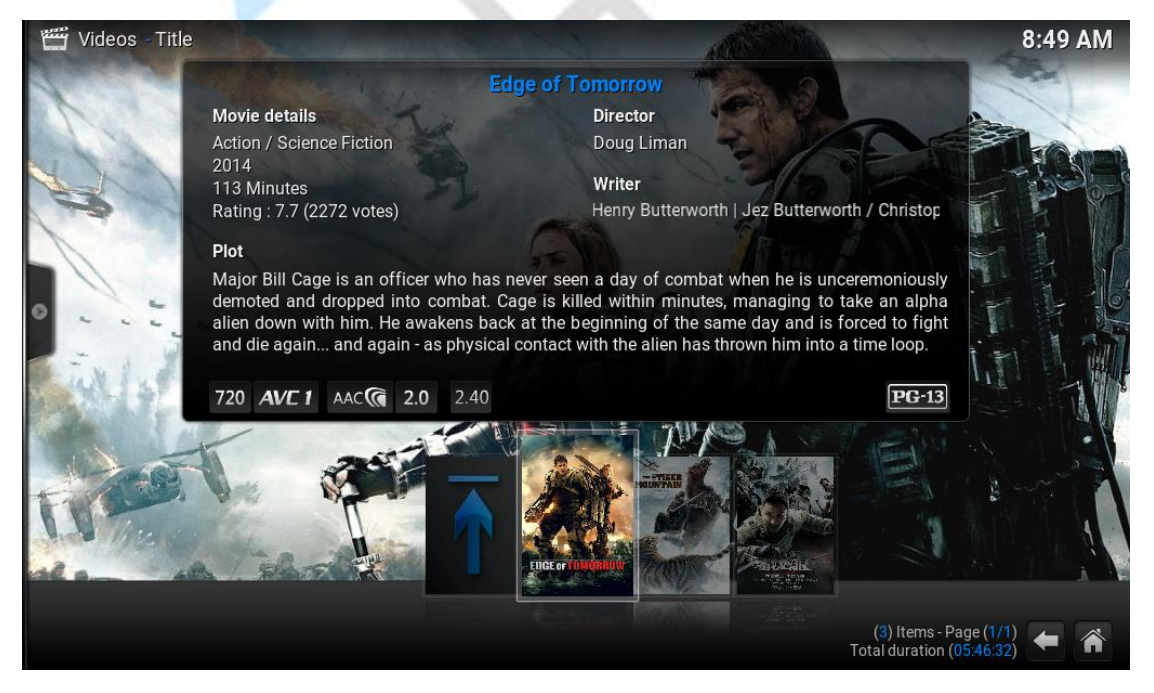

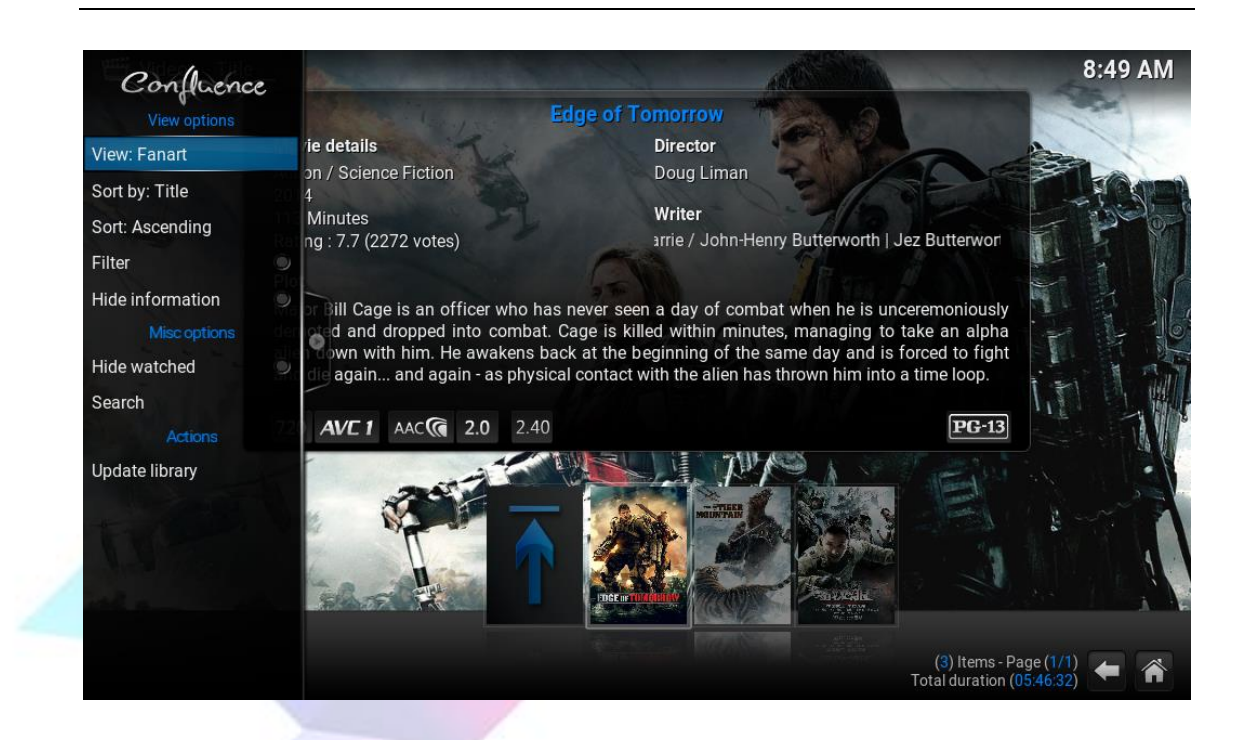

### 3.2 Set audio output and volume control

The default audio output is from the HDMI interface, so we can use a monitor with HDMI interface, but we can also set the audio output from the audio port.

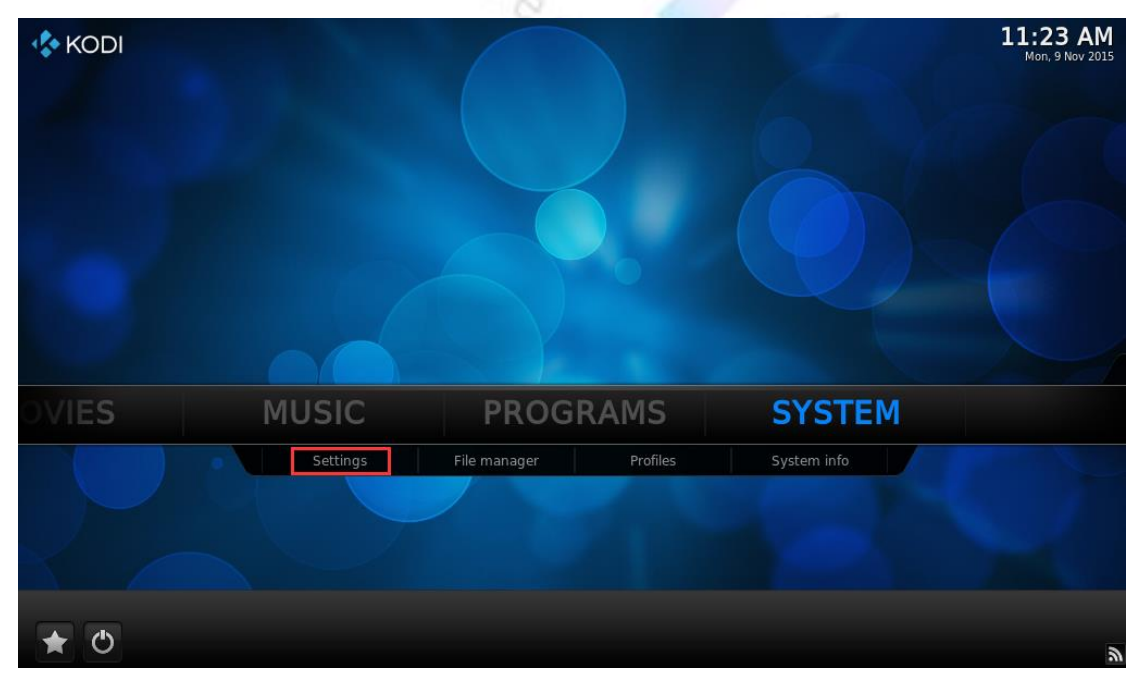

(1) Return to home page and select [SYSTEM] -> [Setting], select [System];

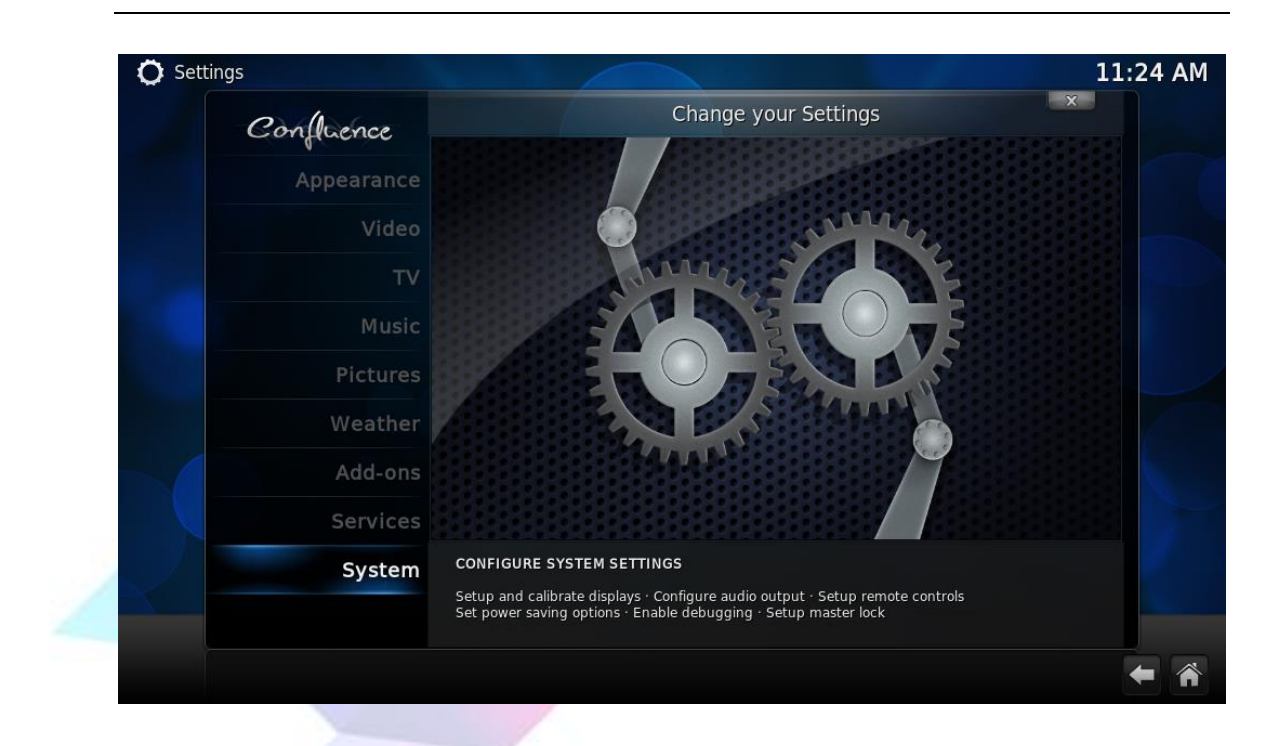

(2) Select [Audio output]->[Audio output device], setting the audio output device to Default.

| 🔘 Settings - System        |                               |        | 11:26 AM |
|----------------------------|-------------------------------|--------|----------|
| Confluence                 |                               |        |          |
|                            |                               |        |          |
| Video output               |                               |        |          |
| Audio output               |                               |        |          |
|                            | Audio output device           | Medium |          |
| Input devices              |                               |        |          |
| Internet access            | Default (atm/059_link Analog) |        |          |
|                            | HDMI (atm7059_link Analog)    |        |          |
| Power saving               |                               |        |          |
| Debugging                  |                               |        |          |
| Master lock                |                               |        |          |
|                            |                               |        |          |
| Settings level<br>Advanced |                               |        |          |
|                            |                               |        |          |
|                            |                               |        |          |

(3) We can use the volume control keys on the remote control to adjust the volume;

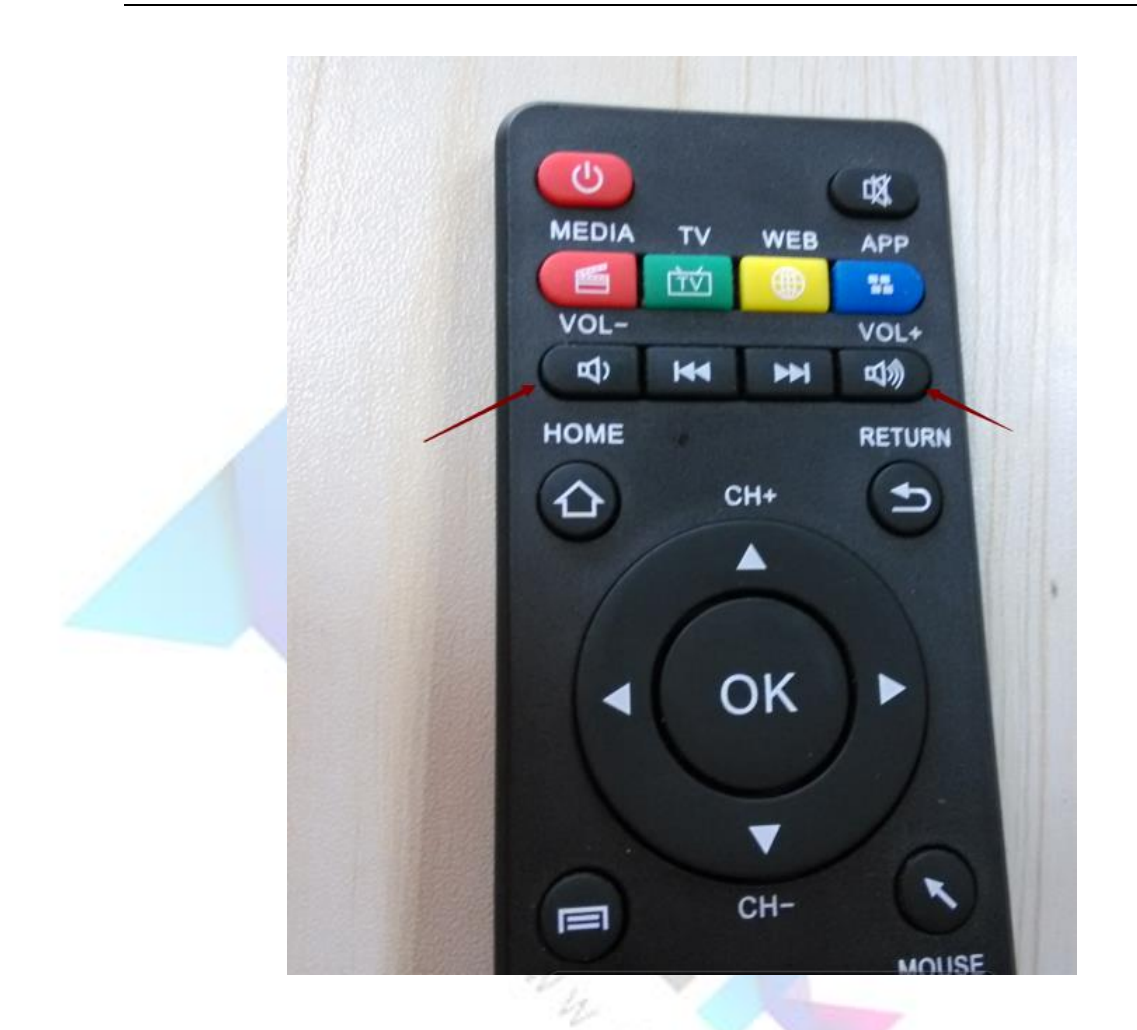

### 3.3 Play online video

Select [VIDEOS] -> [Add-ons] -> [Get more ...], we can download the video add-ons we want, then return to [VIDEOS] -> [Add-ons] directory to see the add-ons we have installed; we can select the add-on to see the video content;

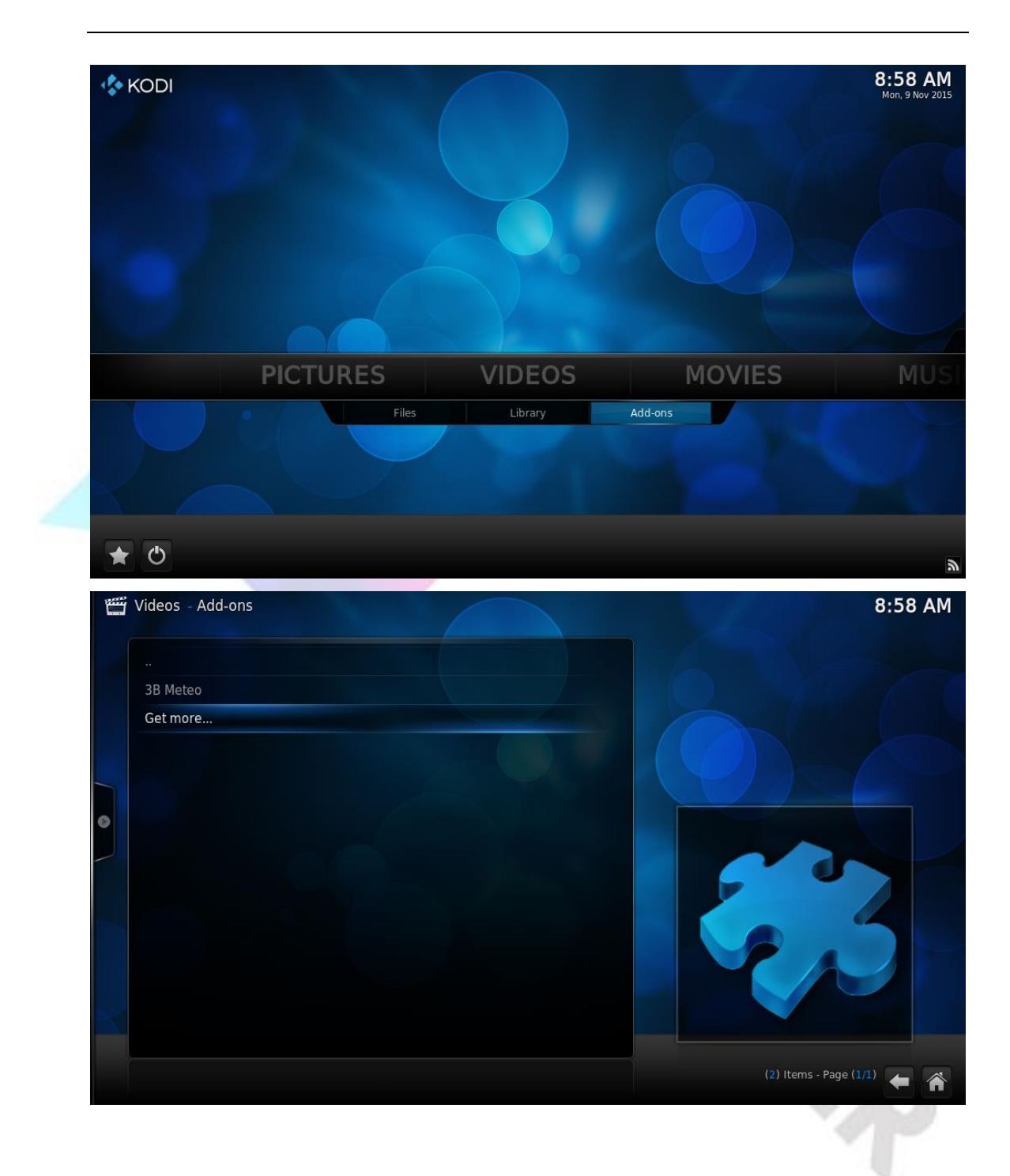

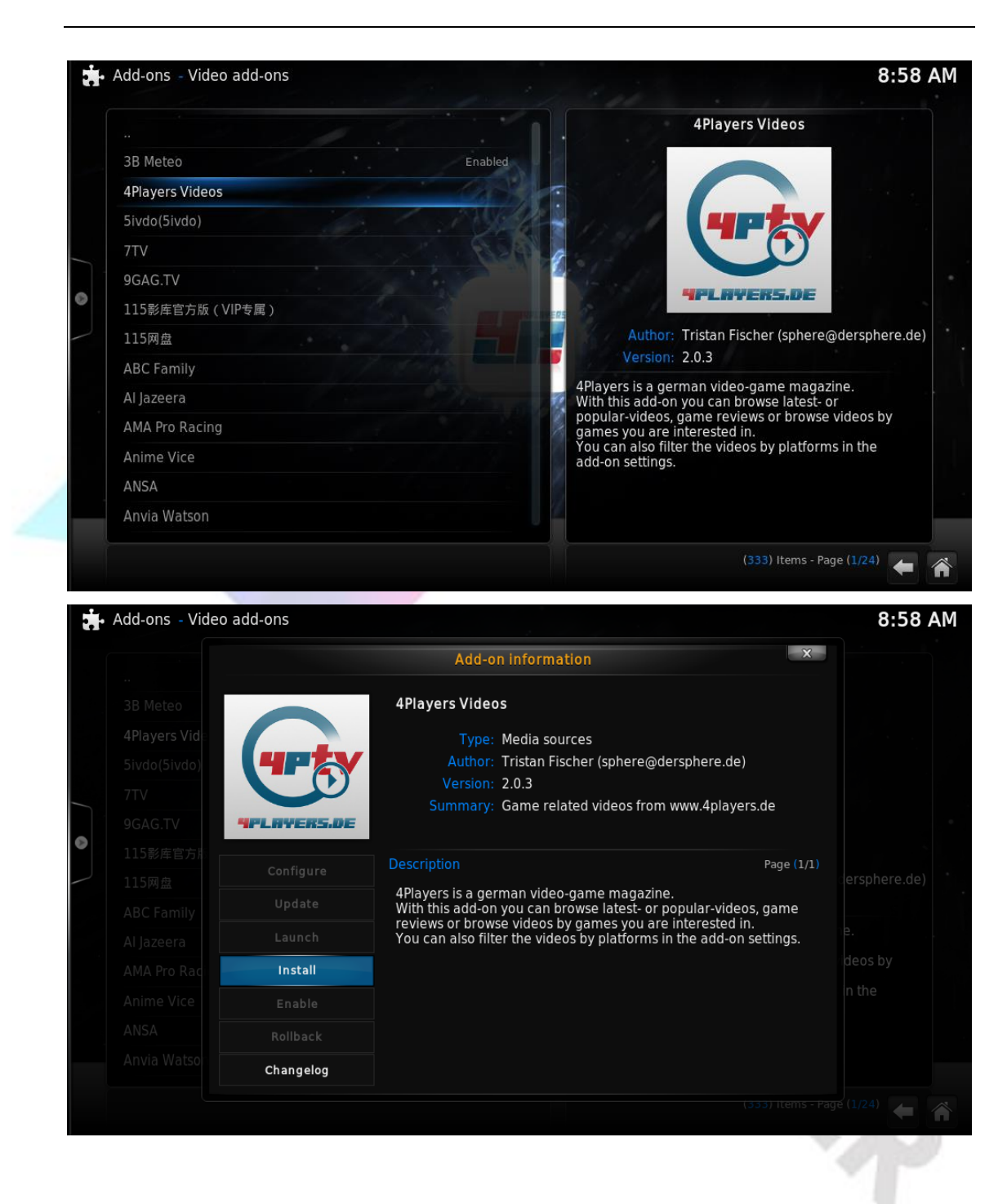

(2) Possible the add-ons in the system repository maybe not what you want, then we can download additional add-ons from the Internet. They are some compressed files, just use them in zip, not need to unzip;

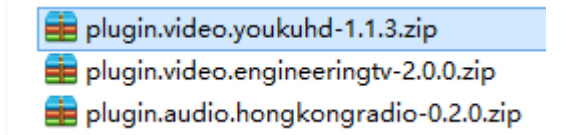

(3) Return to home page, select [SYSTEM] -> [Settings] -> [Add-ons];

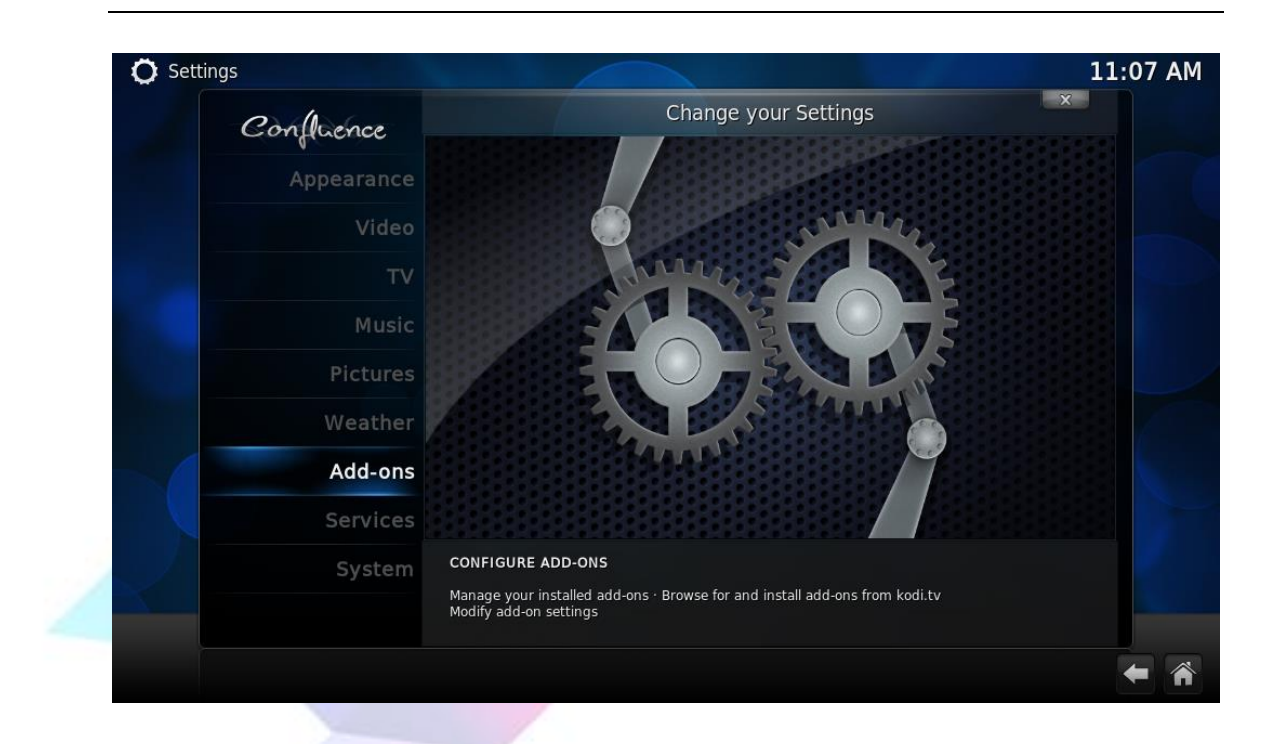

#### (4) Select [Install from zip file];

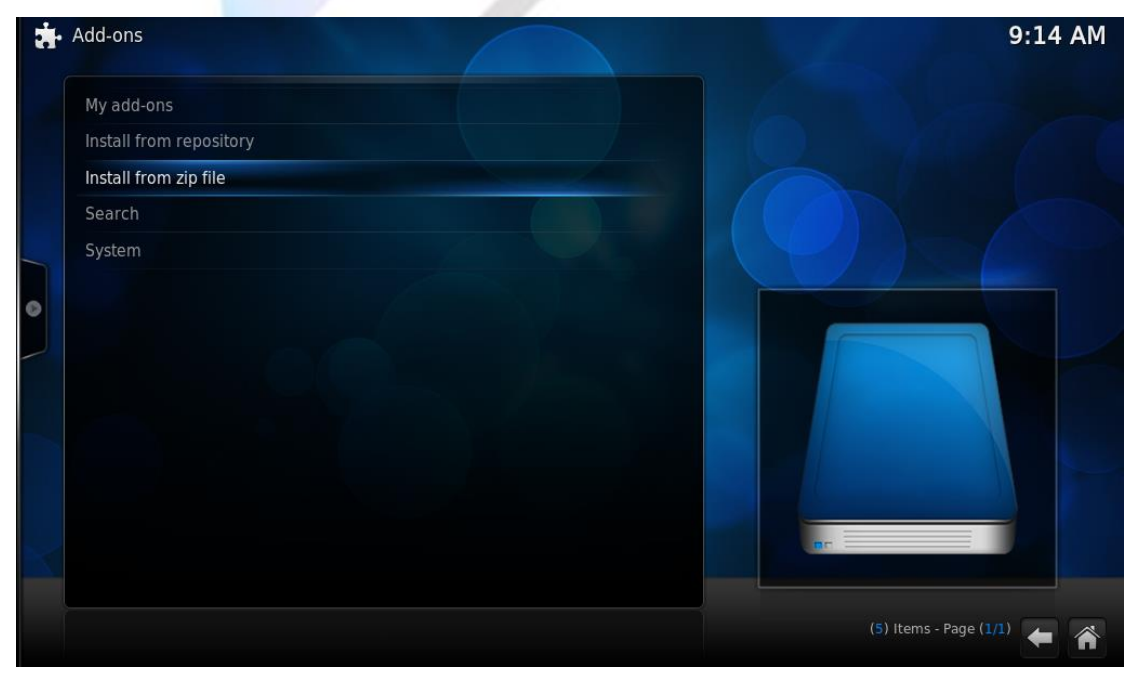

(5) Find the add-on file, click OK;

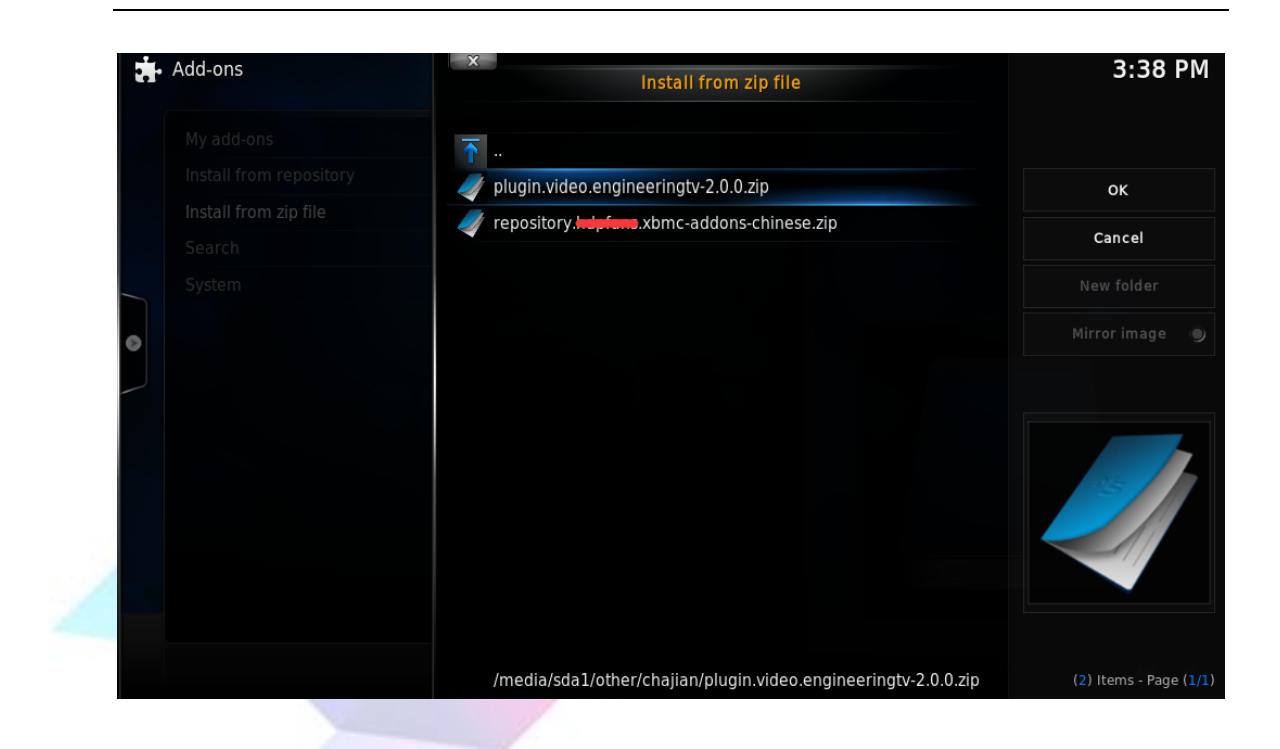

(6) After the add-on installation is complete, we return to **[VIDEOS]** -> **[Add-ons]** option to see the add-on we have just installed;

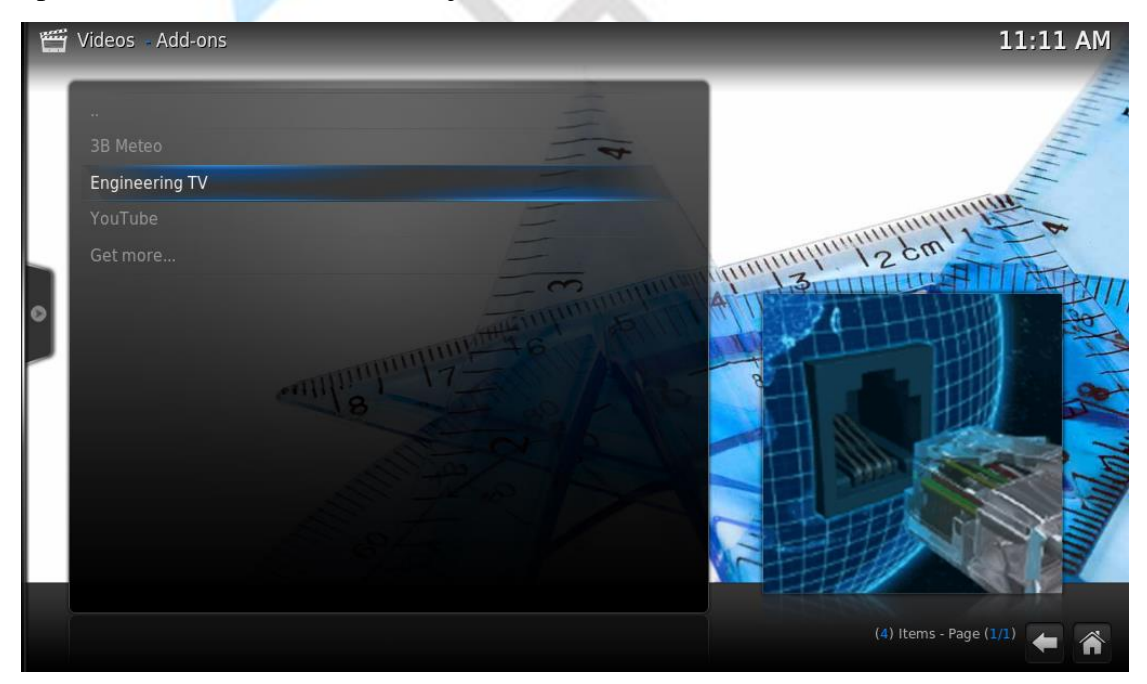

(7) Enter the add-on then we can see the content;

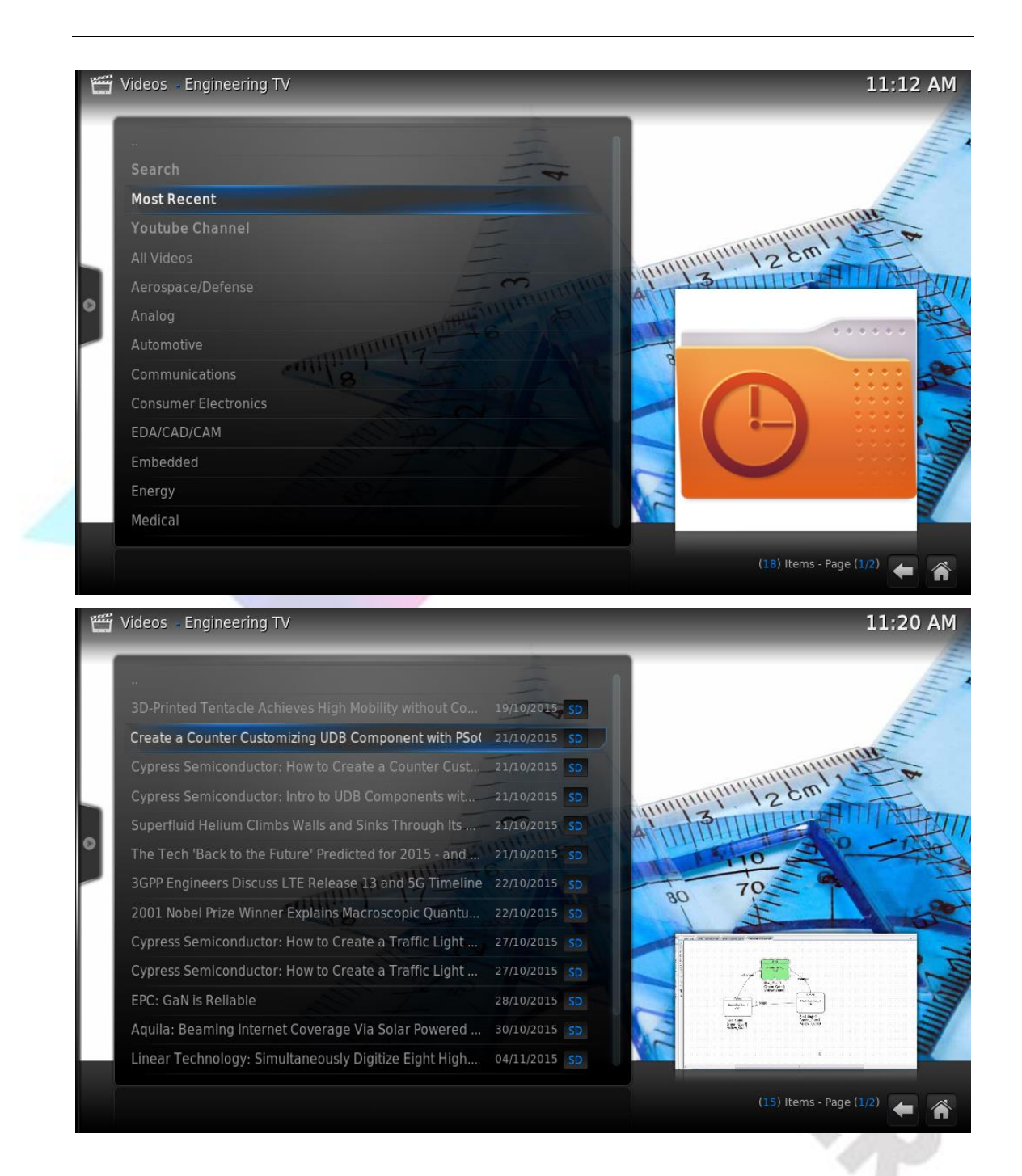

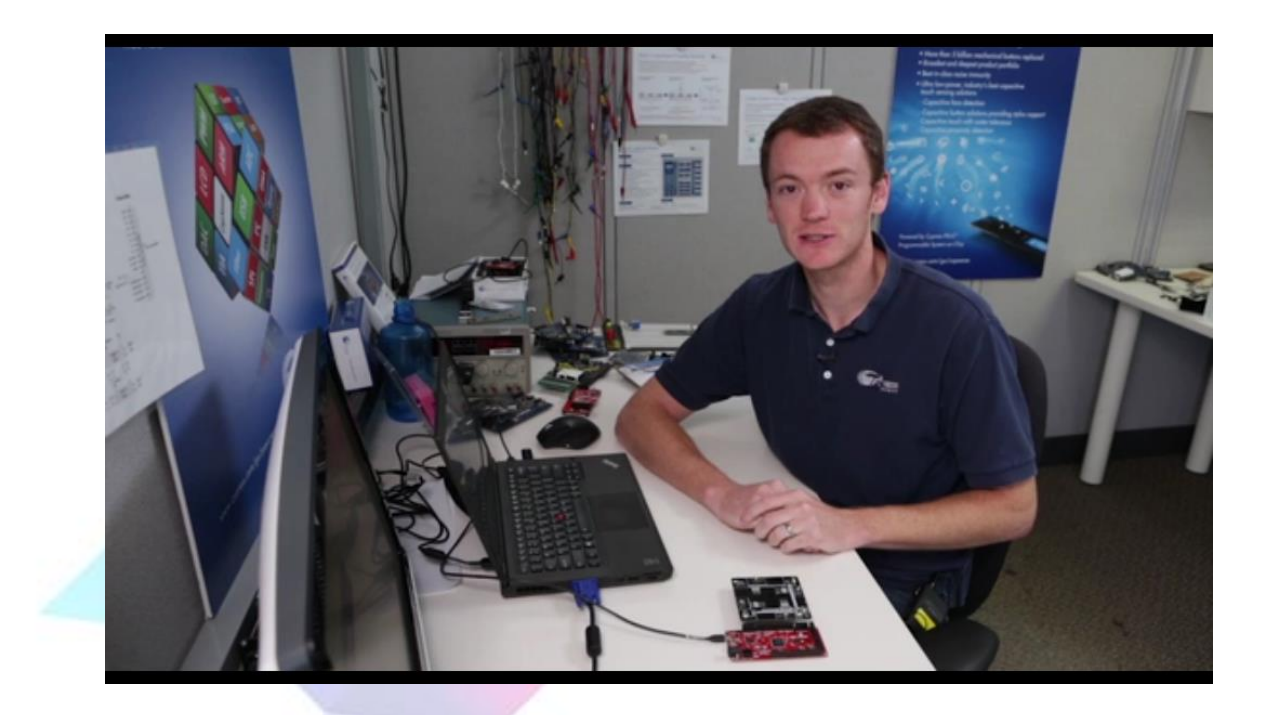

# 4 Play Audio

(1) Play audio also need to add a music source, the method is same as adding video source;

| 🚍 Music - Files | 2:06 PM                    |
|-----------------|----------------------------|
| Music add-ons   |                            |
| Add music       |                            |
|                 |                            |
|                 |                            |
|                 |                            |
| 0               |                            |
|                 |                            |
|                 |                            |
|                 | 250GB                      |
|                 |                            |
| ~               |                            |
|                 |                            |
|                 | (2) Items - Page (1/1) 🗲 🕋 |

(2) After add music source, select [Music] -> [file] to see the music source we just

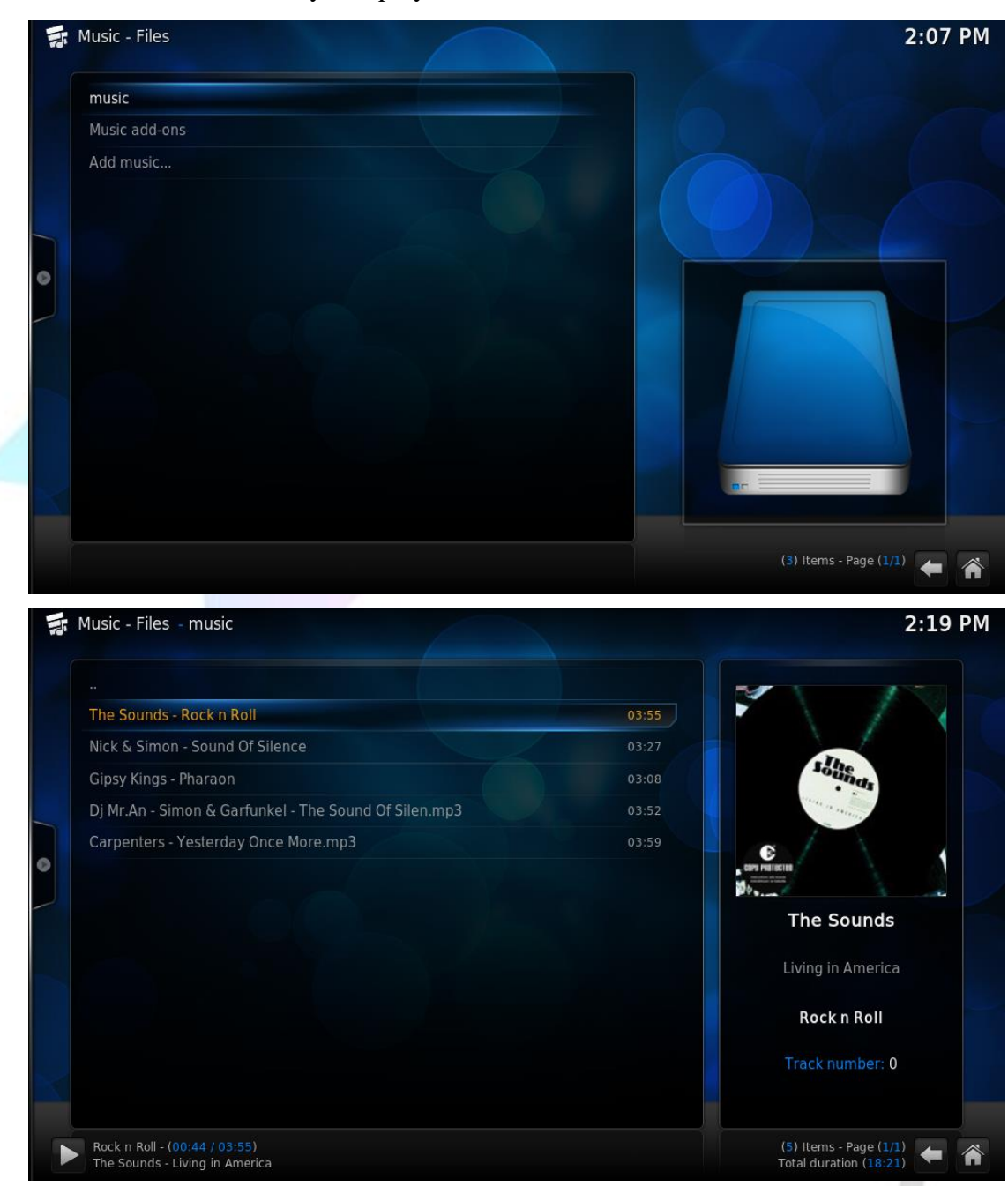

added. Go to the directory and play our favorite music!

(3) If we want to listen to music on line, Similarly, we can choose [music]->[Add-ons] and add some music add-ons that we want, it was the same as adding video add-ons;

| KODI |        |               |          | Provide the second second seco |
|------|--------|---------------|----------|----------------------------------------------------------------------------------------------------|
| DEOS | MOVIES | MUSIC         | PROGRAMS | SYST                                                                                                    |
|      |        | Files Add-ons |          |                                                                                                    |
| ★ ७  |        |               |          | ٣                                                                                                    |

# 5 View photo

The way to play photo is same as playing music, so we do not say it again.

| Pictures - picture                        |                        | 2:20 P            |
|-------------------------------------------|------------------------|-------------------|
|                                           |                        |                   |
| t01c2b8fd2679f39b8f-1378606251822.jpg.JPG | 14.34 kB               |                   |
| t01c5bd3d9500f0e1d4-1378606185028.jpg.JPG | 10.50 kB               |                   |
| t01f36922811767954f-1378606237400.jpg.JPG | 13.99 kB               |                   |
| t011cbac5d404227d21-1378606247512.jpg.JPG | 12.58 kB               |                   |
| t013f4d9d457355fbe6-1378606250267.jpg.JPG | 10.65 kB               |                   |
| t017c7caa4551ba09de-1378606256200.jpg.JPG | 15.01 kB               |                   |
|                                           | LDEEY AG               | Yeurs Contraction |
|                                           | (6) Items - Page (1/1) |                   |

# 6 Install add-ons

One of the most attractive features of Kodi is to have a rich library of add-ons, you can achieve a lot of features, including online on-demand, online broadcast, captions match, and automatically get local video poster presentation. It can be said that to play Kodi is equivalent to play add-ons. Here we list the method of adding weather widget.

### 6.1 Install add-on

(1) In the home page, select [system] -> [settings], select [Add-ons] -> [Install from repository];

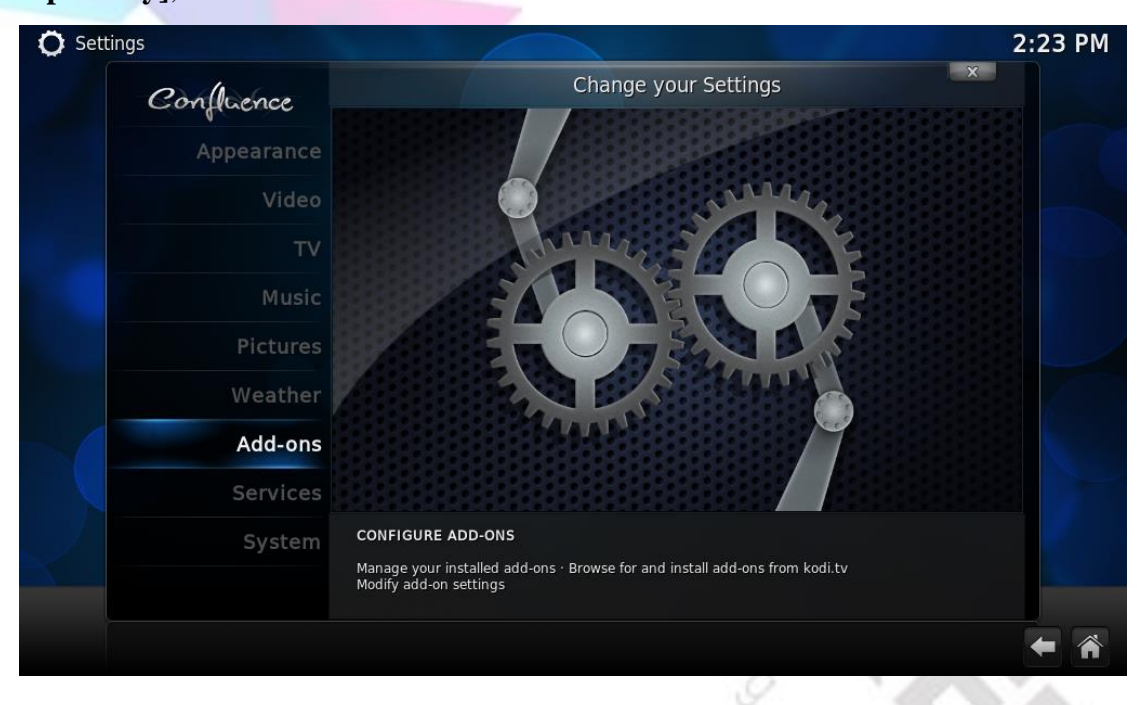

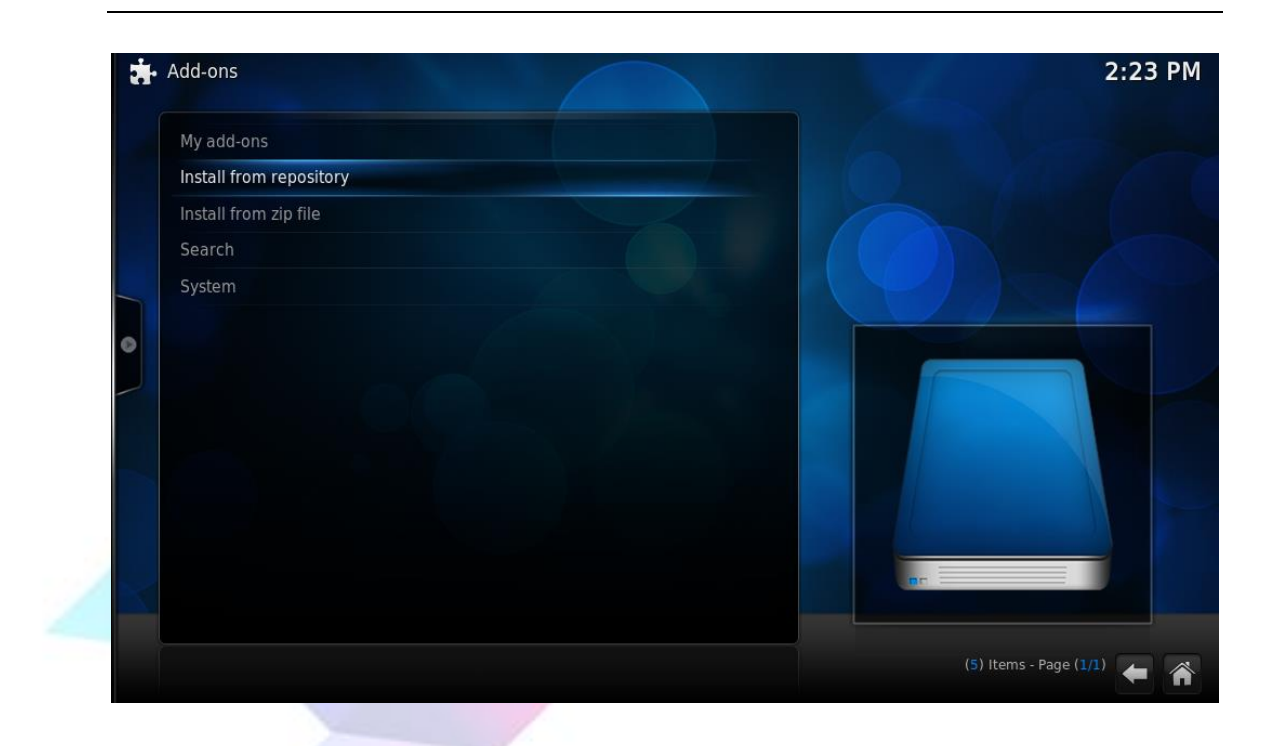

(2) In the Repository we can see a lot of good plug in the library, here we choose **[weather]**;

| A | dd-ons - Kodi Add-on repository | 2:36 P                  |
|---|---------------------------------|-------------------------|
|   | GUI sounds                      |                         |
|   | Information providers           |                         |
|   | Languages                       |                         |
|   | Lyrics                          |                         |
|   | Music add-ons                   |                         |
|   | Picture add-ons                 |                         |
|   | Program add-ons                 |                         |
|   | Screensaver                     |                         |
|   | Services                        | 0 25-                   |
|   | Skin                            |                         |
|   | Subtitles                       |                         |
|   | Video add-ons                   |                         |
|   | Weather                         |                         |
|   | Web interface                   |                         |
|   |                                 | (15) Items - Page (2/2) |

(3) Here, for example, Yahoo! Weather, download it;

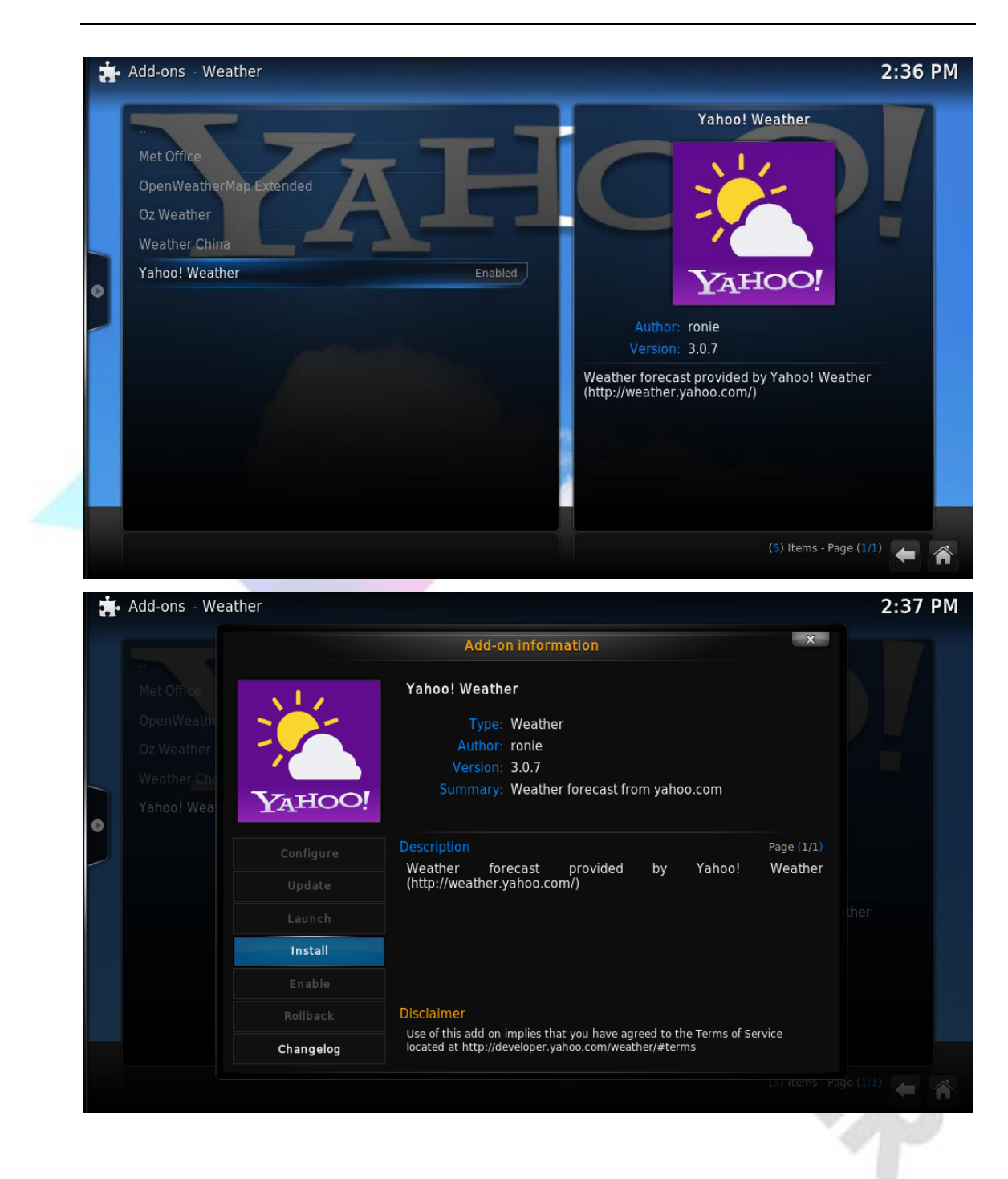

(4) After download, return to [SYSTEM]->[Setting] and select [Weather];

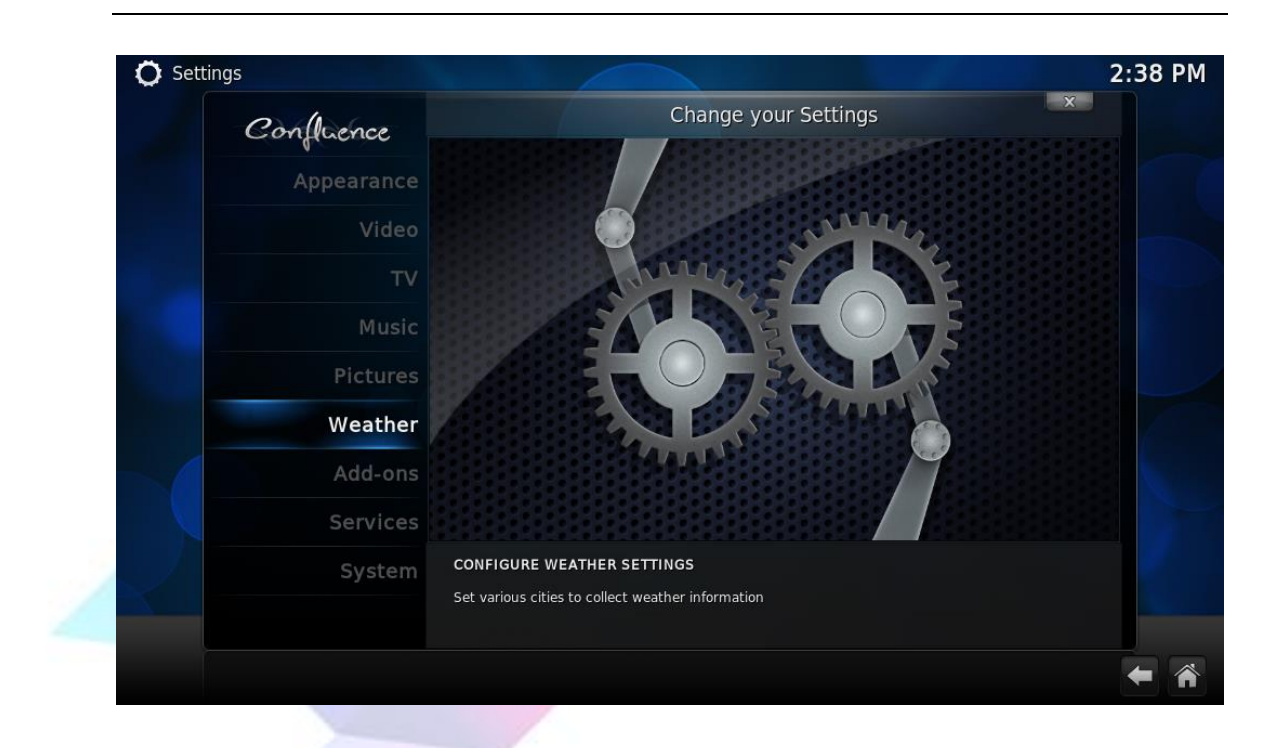

(5) Select [service for weather information] in the Weather-Settings, the weather add-on we just download can be seen here, select this add-on;

|                                                                                      | 2:38 PM                                                                                                    |
|--------------------------------------------------------------------------------------|----------------------------------------------------------------------------------------------------|
| Weather - Settings                                                                   | X                                                                                                    |
| Service for weather information                                                      | None                                                                                                    |
| - Settings                                                                           |                                                                                                    |
| Reset above settings to default                                                      |                                                                                                    |
|                                                                                      |                                                                                                    |
|                                                                                      |                                                                                                    |
|                                                                                      |                                                                                                    |
|                                                                                      |                                                                                                    |
|                                                                                      |                                                                                                    |
|                                                                                      |                                                                                                    |
|                                                                                      |                                                                                                    |
|                                                                                      |                                                                                                    |
| Specify the default weather information source. See the add-ons manager for options. |                                                                                                    |
|                                                                                      |                                                                                                    |
|                                                                                      |                                                                                                    |
|                                                                                      | <b>*</b> *                                                                                                    |
|                                                                                      | Weather - Settings         Service for weather information         - Settings         Reset above settings to default.    Specify the default weather information source. See the add-ons manager for options. |

| None     Cet more     Cet more <th></th> <th>Weather</th> <th>X</th> <th></th>                                                                                                    |  | Weather                         | X        |  |
|----------------------------------------------------------------------------------------------------|--|---------------------------------|----------|--|
| Get more         Vahoo! Weather         Weather forecast from yahoo.com                                                                                                    |  | None                            |          |  |
| Yahoo! Weather         Weather forecast from yahoo.com                                                                                                    |  |                                 | Get more |  |
| Weather forecast from yahoo.com                                                                                                    |  | Yahoo! Weather                  |          |  |
| стория<br>Справо и проделение<br>Справо и проделение<br>Справо и проделени |  | Weather forecast from yahoo.com |          |  |
| с<br>к<br>к<br>к<br>к<br>к<br>к<br>к<br>к<br>к<br>к<br>к<br>к<br>к<br>к<br>к<br>к<br>к<br>к<br>к                                                                                                    |  |                                 |          |  |
| станоси<br>удноси<br>в                                                                                                    |  |                                 |          |  |
| удноо!                                                                                                    |  |                                 |          |  |
| удноо!                                                                                                    |  |                                 |          |  |
| удноо!                                                                                                    |  |                                 |          |  |
| S S                                                                                                    |  |                                 |          |  |
| YAHOO!                                                                                                    |  |                                 |          |  |
| YAHOO!                                                                                                    |  |                                 | JE ELO   |  |
|                                                                                                    |  |                                 | YAHOO!   |  |
|                                                                                                    |  |                                 |          |  |
|                                                                                                    |  |                                 |          |  |
|                                                                                                    |  |                                 |          |  |

(6) In the Weather-Settings, select [settings], and set the location;

| O Settings - Weather       |                                                           | 2:39 PM        |
|----------------------------|-----------------------------------------------------------|----------------|
| Confluence                 | Weather - Settings                                        | ×              |
| 0                          | Service for weather information                           | Yahoo! Weather |
| General                    | - Settings                                                |                |
|                            | Reset above settings to default                           |                |
|                            |                                                           |                |
|                            |                                                           |                |
|                            |                                                           |                |
|                            |                                                           |                |
|                            |                                                           |                |
|                            |                                                           |                |
|                            |                                                           |                |
|                            |                                                           |                |
|                            | Define locations used for retrieving weather information. |                |
| Settings level<br>Advanced |                                                           |                |
|                            |                                                           |                |
|                            |                                                           |                |

| On IN |            | Weather                 | Sottings     | ×         |
|-------|------------|-------------------------|--------------|-----------|
| Confi |            | Settings - Yahoo! Weath | er           | l Weather |
|       |            | Location setup          |              |           |
|       | Location 1 |                         | Shenzhen (CN |           |
|       | Location 2 |                         |              |           |
|       |            |                         |              |           |
|       |            |                         |              |           |
|       |            |                         |              |           |
|       |            |                         |              |           |
|       |            |                         |              |           |
|       |            |                         |              |           |
|       |            |                         |              |           |
|       | ок         | Cancel                  | Defaults     |           |
|       |            |                         |              |           |

(7) Return to the home page, we can see the **[weather]** on the main menu;

|          |          | 2:44 PM<br>Mon, 9 Nov 2015 |
|----------|----------|----------------------------|
| PICTURES | VIDEOS   | MOVI                       |
|          |          |                            |
|          | PICTURES | PICTURES VIDEOS            |

(8) Into [weather] option, we can see our local weather information;

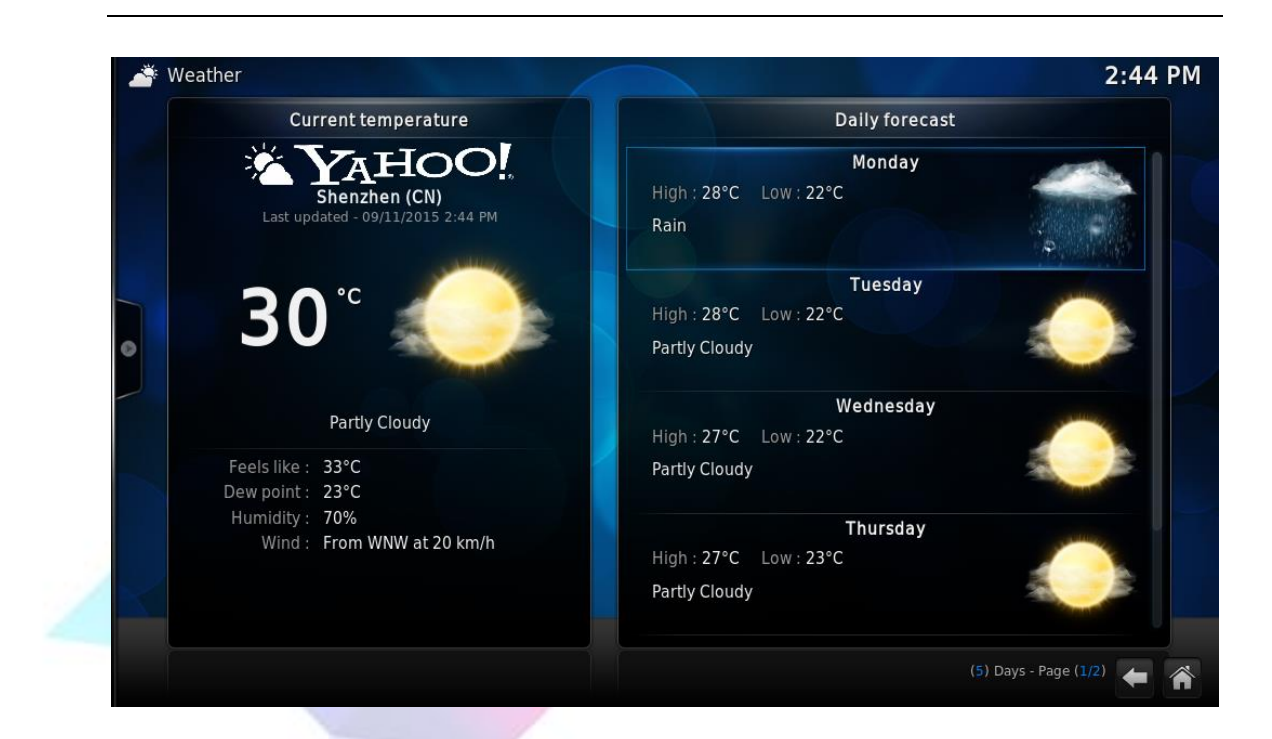

(9) If we want to add other add-ons, we can download from the wide variety of Kodi add-ons online, and install other add-ons just like to install video add-ons.

#### 6.2 Install add-ons repository

(1) If we think that the default add-ons repository is not enough, we can also download from other add-ons repository; In the home page, select **[SYSTEM]**;

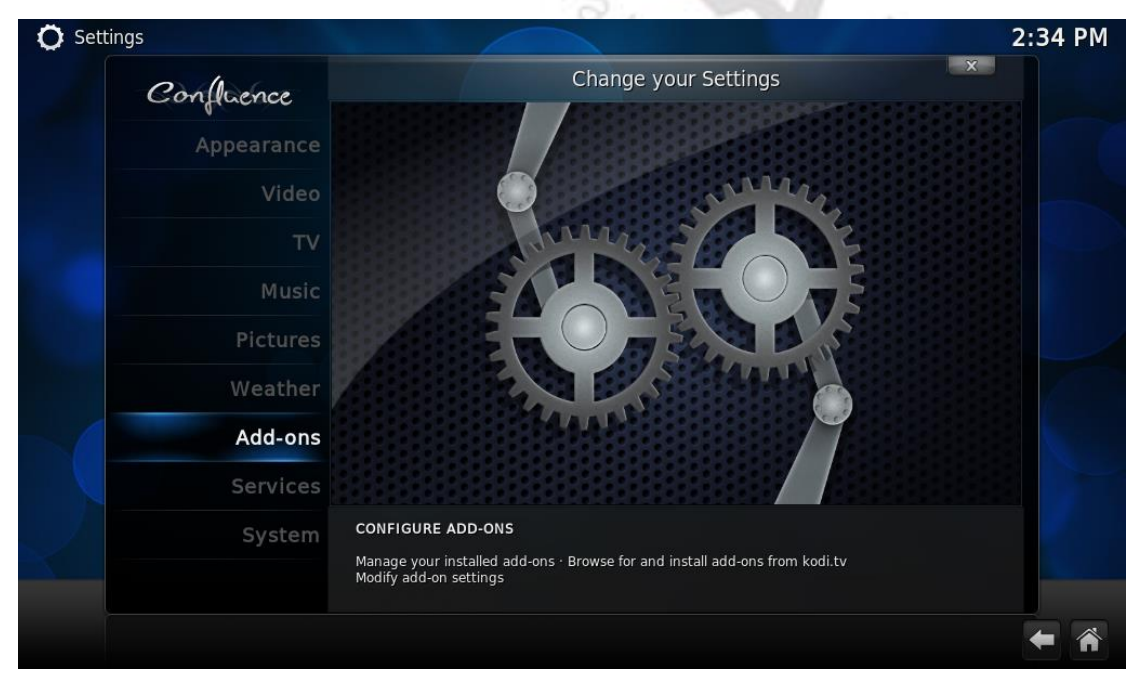

(2) Also select **[Install from zip file]** to find the compressed file which we download from internet, select the compressed file, the repository will be installed into our system;

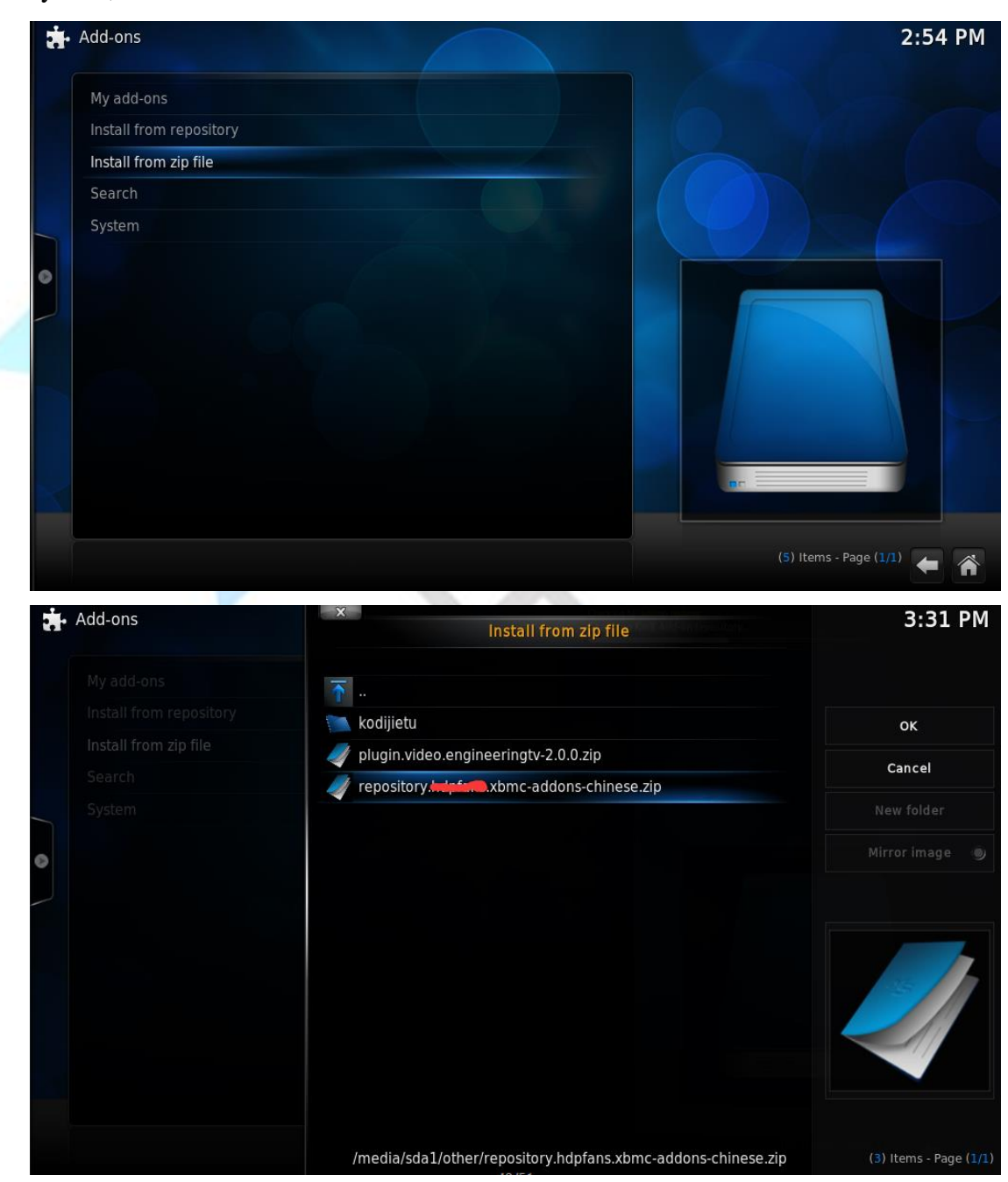

(3) Next we choose [Install from repository];

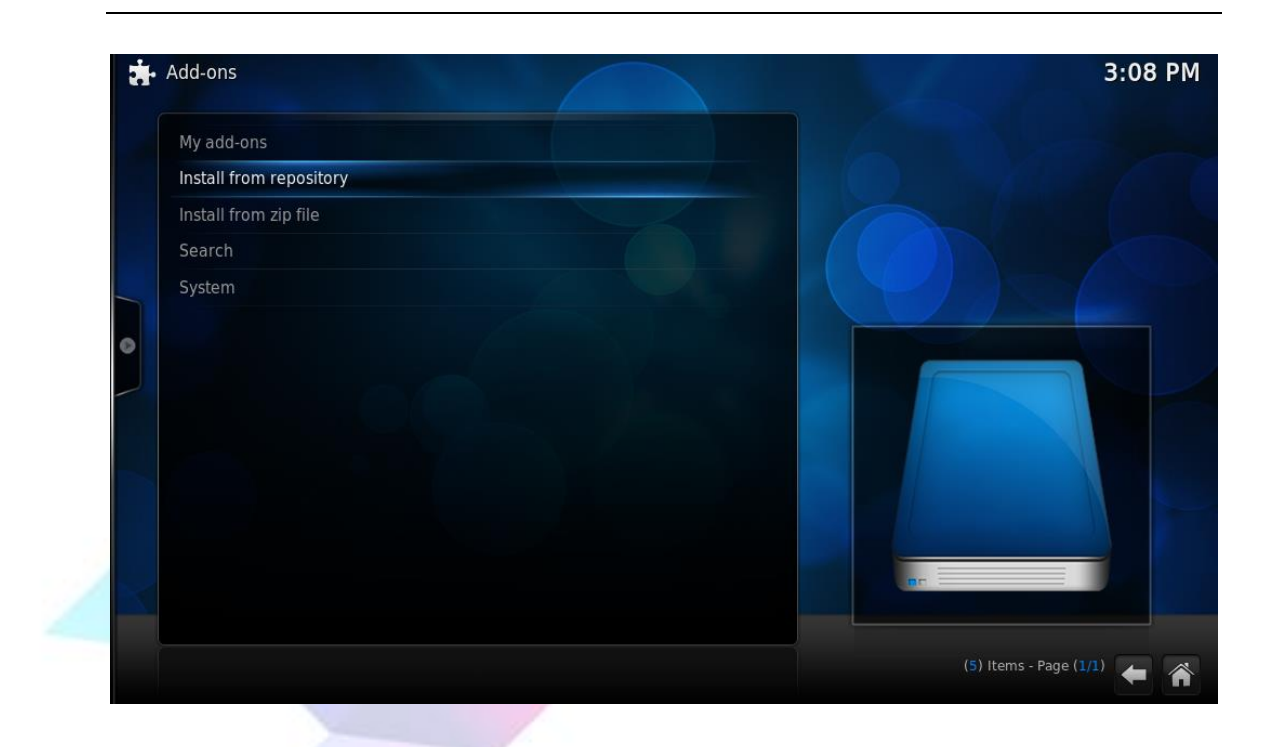

(4) See the Chinese add-ons repository we install in before, enter the library so that we can install whatever add-ons we want.

| Add-ons - Install from repository | 3:38 PM                                                                                                    |
|-----------------------------------|----------------------------------------------------------------------------------------------------|
|                                   | <b>++2+fame</b> 中文插件库                                                                                                    |
| All repositories                  |                                                                                                    |
| HOTIME中文插件库                       |                                                                                                    |
| Kodi Add-on repository            | Author: MDPlanes                                                                                                    |
|                                   | Download and install add-ons for WDDfine addon<br>repository.If you are interested in XBMC plugins, please<br>join us: www.idg.feed.com |
| 12/74                             | (3) Items - Page (1/1) 🔶 🎢                                                                                                    |

### 6.3 Add the add-ons to home page

We usually use a computer, always like to add the common software to the desktop shortcut, the same here we can also add the common add-ons to LeMedia home page.

| Confluence                 | Appeara                                                                                 | ance - Settings                                           |
|----------------------------|-----------------------------------------------------------------------------------------|-----------------------------------------------------------|
| 0.                         | Skin                                                                                    | Confluence                                                |
| Skin                       | - Settings                                                                              |                                                           |
| International              |                                                                                         | Skin default                                              |
|                            |                                                                                         | Skin default                                              |
| File lists                 | - Fonts                                                                                 | Skin default                                              |
| Screensaver                | Startup window                                                                          | Home window                                               |
|                            | GUI sounds                                                                              | Confluence UI Sounds                                      |
|                            | Show RSS news feeds                                                                     | •                                                         |
|                            | - Edit                                                                                  |                                                           |
|                            | Reset above settings to default                                                         |                                                           |
| Settings level<br>Standard | Select to change the skin specific settin<br>depends on the features provided by the sk | igs. Which options are available for configuration<br>in. |

(1) Enter [SYSTEM]->[Settings]->[Appearance]->[Skin], select [Settings]option;

(2) Into [Add-on] option, add the add-ons to home page shortcuts;

| O Skin settings     |                            | 10:28 AM |
|---------------------|----------------------------|----------|
| Confluence          | Skin settings - Add-on     | ×        |
|                     | Music OSD                  |          |
| General             | Lyrics add-on              |          |
| Settings            |                            |          |
| Home window         | Home page "Videos" submenu |          |
| Options             | Add-on 1                   |          |
| Background          | Add-on 2                   |          |
|                     | Add-on 3                   |          |
| Add-on<br>Shortcuts | Add-on 4                   |          |
| Chortotto           | Add-on 5                   |          |
|                     | Home page "Music" submenu  |          |
|                     | Add-on 1                   |          |
|                     | Add-on 2                   |          |
|                     | Add-on 3                   |          |
|                     |                            |          |
|                     |                            | ← 🎢      |

(3) Return to home page, shortcut has been added to the page as we can see.

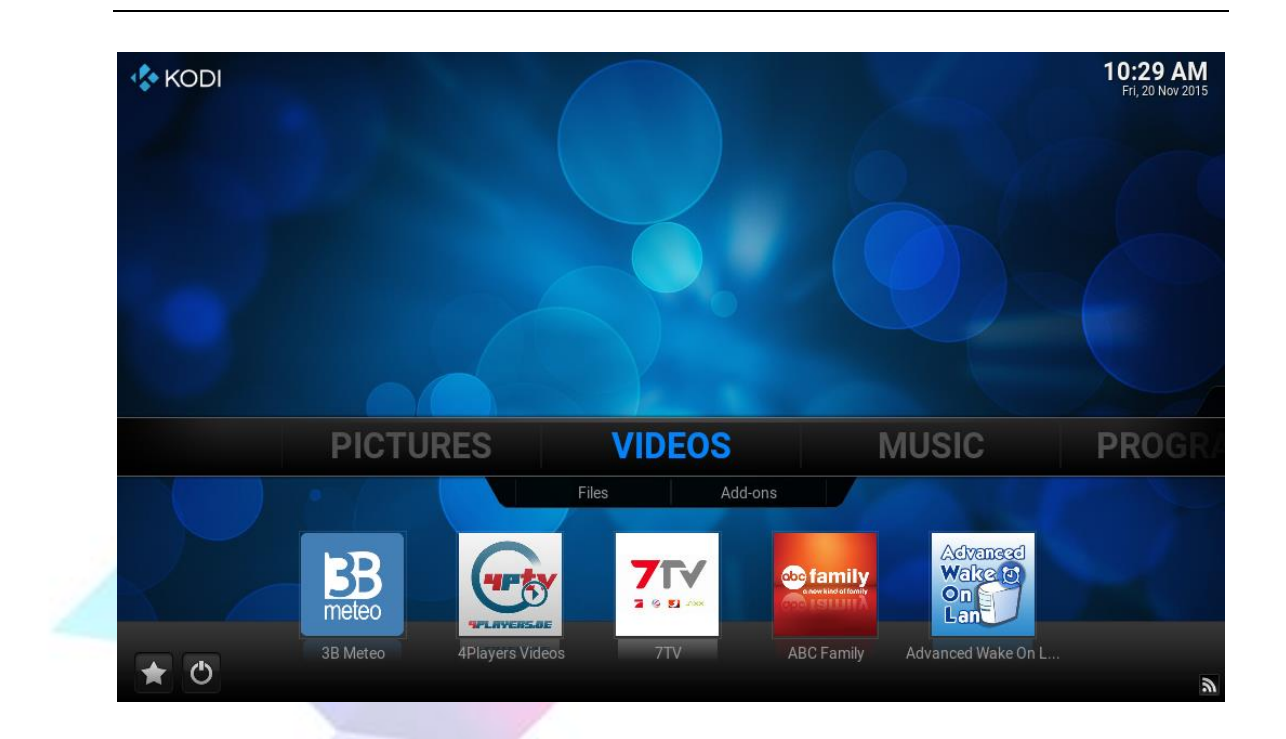

# 7 Access LeMaker Guitar through SSH or Samba

## 7.1 Access LeMaker Guitar through SSH

After connecting to the network, we can build the access to SBC through SSH protocol on PC. Here we use Putty software to achieve.

(1) Open the putty software, input the IP address of the LeMedia that we get in chapter

| 20                                                                                                    | Turri comgaration                                                                                                    |  |
|----------------------------------------------------------------------------------------------------|----------------------------------------------------------------------------------------------------|--|
| Category:<br>- Session<br>- Logging<br>- Terminal<br>- Keyboard<br>- Bell<br>- Features<br>- Window<br>- Appearance<br>- Behaviour<br>- Translation<br>- Colours<br>- Colours<br>- Colours<br>- Colours<br>- Colours<br>- Rlogin<br>- SSH<br>- SSH<br>- SSH | Basic options for your PuTTY session         Specify the destination you want to connect to         Host Name (or IP address)       Port         Connection type:       22         Connection type:       Raw         Raw       Telnet         Raw       Telnet         Saved Sessions       Load         Default Settings       Load         Save       Delete         Close window on exit:       Image: Close window on exit:         Always       Never       Image: Only on clean exit |  |

LeMedia Tutorial

Copyright © 2015 LeMaker. All Rights Reserved.

(2) "Connection type": select SSH, "Port": enter 22, then click **[Open]**, you will enter the shell interface;

| Category:<br>Session<br>Logging<br>Terminal<br>Keyboard<br>Bell<br>Features<br>Window<br>Appearance<br>Behaviour<br>Translation<br>Selection<br>Colours<br>Connection<br>Data<br>Proxy<br>Telnet<br>Riogin<br>SSH<br>Serial<br>Cose window on exit:<br>Cose window on exit:<br>Category:<br>Basic options for your PuTTY session<br>Specify the destination you want to connect to<br>Host Name (or IP address)<br>Port<br>22<br>Connection type:<br>Connection type:<br>Default Settings<br>Load<br>Save<br>Default Settings<br>Load<br>Save<br>Default Settings<br>Save<br>Default Settings<br>Save<br>Default Settings<br>Save<br>Save<br>S | 8             | PuTTY Configuration                                                                                                    |
|----------------------------------------------------------------------------------------------------|---------------|----------------------------------------------------------------------------------------------------|
| Always Never Only on clean exit<br>About Qpen Cancel                                                                                                    | Category:<br> | Basic options for your PuTTY session         Specify the destination you want to connect to         Host Name (or IP address)       Port         22         Connection type:         Raw       Telnet         Raw       Telnet         Raw       Telnet         Raw       Telnet         Raw       Telnet         Raw       Telnet         Rogin       SSH         Saved Sessions       Load         Default Settings       Load         Save       Delete         Default Settings       Delete         Only on clean exit       Only on clean exit |

(3) User name: root, Password: lemaker

Due to the authority problem, log in with ordinary user group may not have some permissions, log in with root user group can avoid this problem;

| B                                                  | 152.100.0.211 - PuTTY | - |        |  |
|----------------------------------------------------|-----------------------|---|--------|--|
| login as: root<br>root@ <b>doot10</b> 's password: | •                     |   | ^      |  |
|                                                    |                       |   |        |  |
|                                                    |                       |   |        |  |
|                                                    |                       |   |        |  |
|                                                    |                       |   |        |  |
|                                                    |                       |   |        |  |
|                                                    |                       |   |        |  |
|                                                    |                       |   | $\sim$ |  |

(4) After logging in, we can access LeMaker Guitar via SSH on the PC, and check LeMedia's background information.

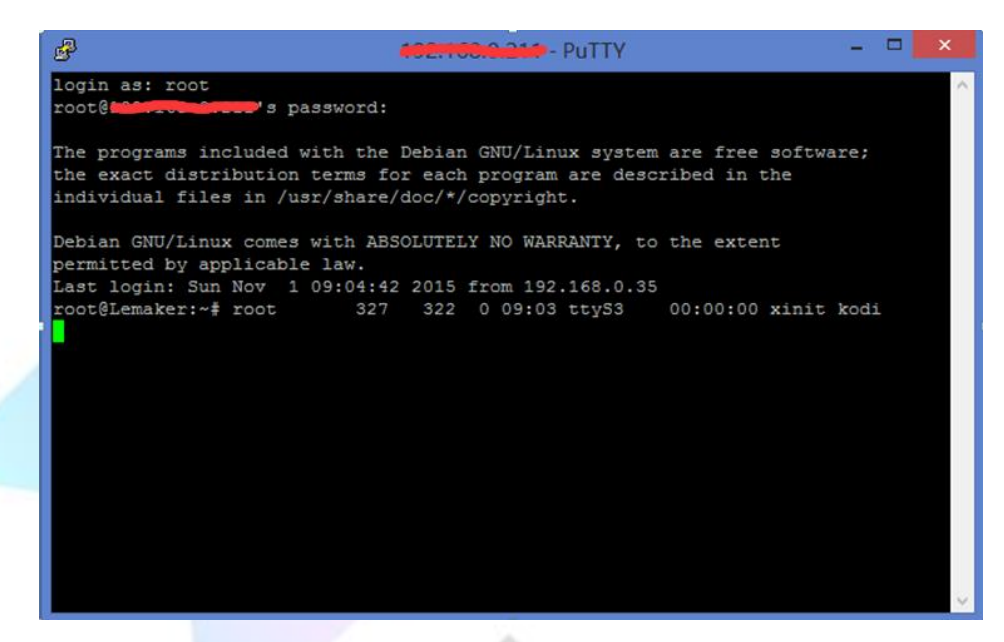

### 7.2 Access LeMaker Guitar through Samba

Samba is a free software to implement the SMB protocol in Linux and UNIX system, which is composed of the server and the client program. SMB (Messages Block Server) is a kind of communication protocol for sharing files and printers on a local area network. It provides the shared services between different computers.

Here LeMaker Guitar acts as the server side, we can access the shared file on LeMaker Guitar through the PC, and you can also move the file from PC to LeMaker Guitar.

#### 7.2.1 Open shared directory

(1) Take Windows 8 as an example, we press the Windows+R button on the PC to start the running bar;

| Ð     | Run                                                                                                  | ×     |
|-------|----------------------------------------------------------------------------------------------------|-------|
|       | Type the name of a program, folder, document, or Inte<br>resource, and Windows will open it for you. | ernet |
| Open: |                                                                                                    | ~     |
|       |                                                                                                    |       |

(2) Enter the IP address we saw in the LeMedia system information;

| O System info |                                                                                                   | 3:08 PM |
|---------------|---------------------------------------------------------------------------------------------------|---------|
| Confluence    | Summary information                                                                               |         |
| Summary       | Free memory: 862MB                                                                                |         |
| Storage       | Screen resolution: 1024x600@0.00Hz - Full screen                                                  |         |
| Network       | Operating system: Debian GNU/Linux 8 (jessie) (kernel: Linux 3.10.37)<br>System uptime: 5 Minutes |         |
| Video         | Total uptime: 10 Hours, 18 Minutes                                                                |         |
| Hardware      | Battery level: 0%                                                                                 |         |
| PVR service   |                                                                                                   |         |
|               | Kodi 15.2-RC1 Git:2015-09-19-0209090-dirty (Compiled: Sep 19 2015)                                |         |
|               | CPU usage: CPU0: 2.0% CPU1: 0.0% CP •                                                             |         |
|               |                                                                                                   | € 🐔     |
|               |                                                                                                   |         |

|       | 9                                                                                                    |   |
|-------|----------------------------------------------------------------------------------------------------|---|
|       | Run ×                                                                                                 |   |
|       | Type the name of a program, folder, document, or Internet resource, and Windows will open it for you. | 1 |
| Open: |                                                                                                    |   |
|       | OK Cancel <u>B</u> rowse                                                                              |   |

(3) After clicking on OK we see the shared directory;

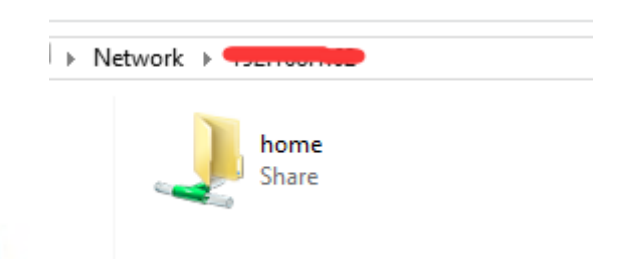

(4) We need to put our user name and password to enter the shared directory:

user name: lemaker

password: lemaker

After entering the shared directory, we can open the file in the shared directory on LeMedia, or add a new file to the shared directory.

| nter netv<br>nter your pa | vork password assword to connect to: |  |
|---------------------------|--------------------------------------|--|
|                           | lemaker                              |  |
| m                         | Domain: WIN-QTKDCN1ADUH              |  |
| 🐼 Ad                      | ccess is denied.                     |  |
|                           | OK Cancel                            |  |

#### 7.2.2 Add shared directory

(1) If we want to customize the shared directory of LeMedia, we can use SSH to access the LeMedia background and add a shared directory; We use putty through SSH to open the file /etc/samba/smb.conf;

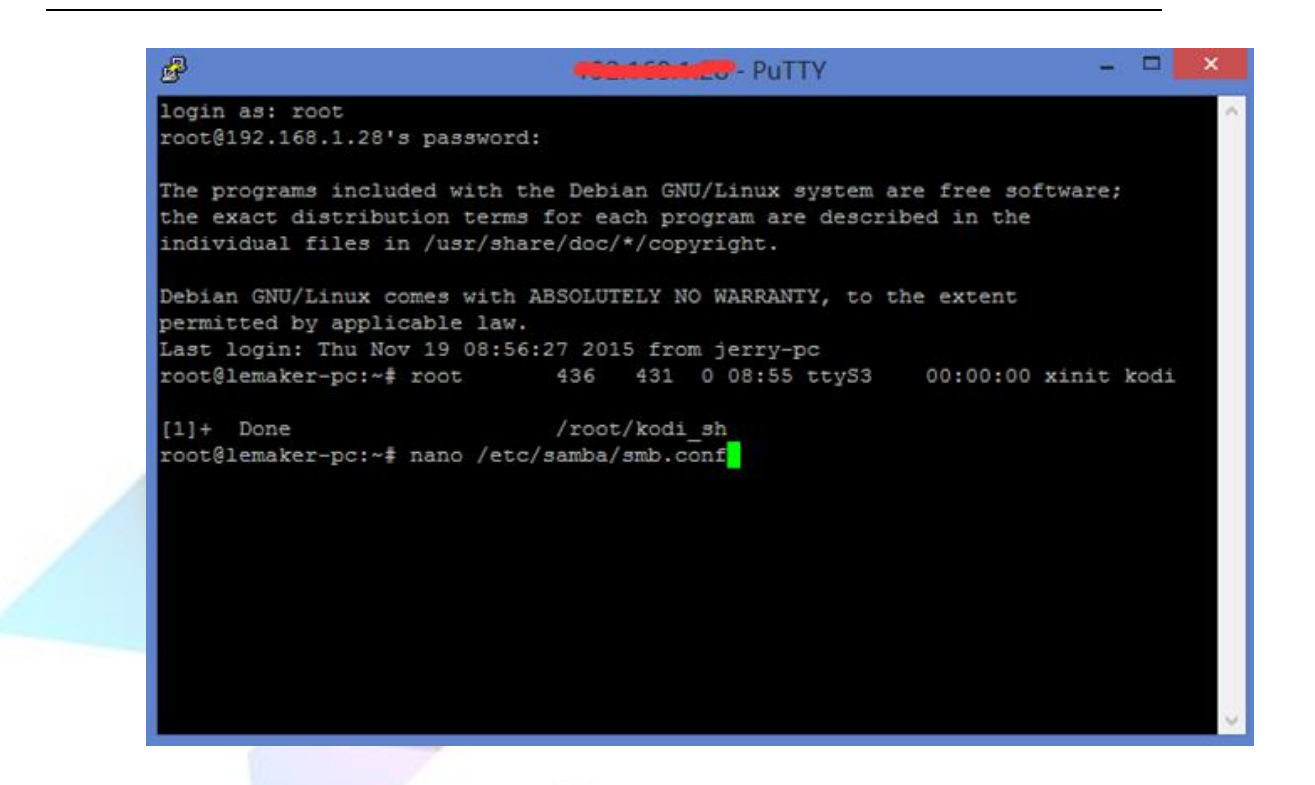

(2) After open the file, we can see the configuration information for our shared directory;

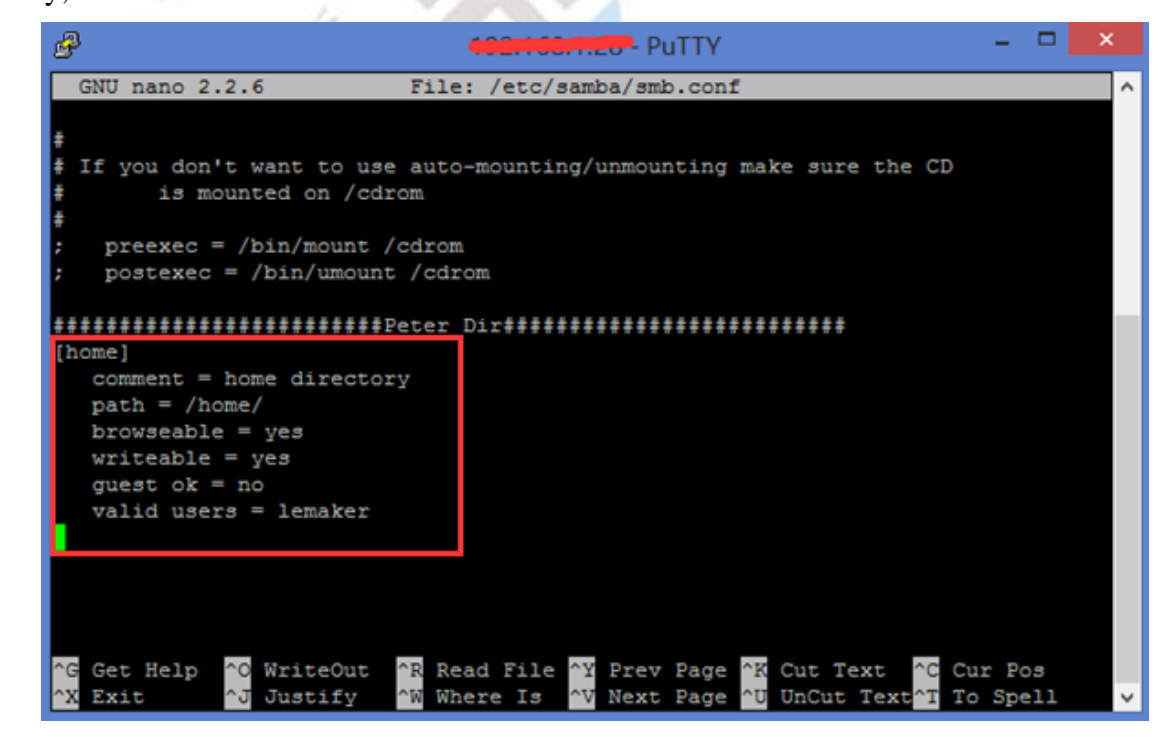

[home]

# The shared directory name we see

comment = **home directory** 

# Information description of shared directory

#### # Directory path to share

# The shared directory name we see

# Directory path to share

# Information description of shared directory

path = /home/
browseable = yes
writeable = yes
guest ok = no
valid users = lemaker

(3) If we want to add our own shared directory, we can refer to the original configuration information to modify and add a new configuration below the original configuration information, such as we want to share the /media/sda1/movie directory, then we can add the following configuration:

[movie] comment = movie directory path = /media/sda1/movie browseable = yes writeable = yes guest ok = no valid users = lemaker

Click Ctrl+O to save, then click Ctrl+X to exit

| B                                                                                                    | - PuTTY                                                                         | - 🗆 🗙                         |
|----------------------------------------------------------------------------------------------------|---------------------------------------------------------------------------------|-------------------------------|
| GNU nano 2.2.6                                                                                                    | File: /etc/samba/smb.conf                                                       | Modified ^                    |
| <pre>[home]<br/>comment = home direc<br/>path = /home/<br/>browseable = yes<br/>writeable = yes<br/>guest ok = no<br/>relict or relict or relict.</pre>  | ##Peter Dir###################################                                  |                               |
| <pre>[movie]<br/>comment = movie dire<br/>path = /media/sdal/m<br/>browseable = yes<br/>writeable = yes<br/>guest ok = no<br/>valid users = lemake</pre> | ctory<br>ovie<br>r                                                              |                               |
| ∧G Get Help ∧O WriteOu<br>∧X Exit ∧J Justify                                                                                                    | t AR Read File AY Prev Page AK Cut Text<br>AW Where Is AV Next Page AU UnCut Te | ^C Cur Pos<br>xt^T To Spell ∨ |

(4) Then we can find out the movie directory on the PC, and we can upload or download our files from here.

| 1₩ →       | Network +     |                       | ~ | Ç | Search 192 |
|------------|---------------|-----------------------|---|---|------------|
| ls<br>aces | home<br>Share | <b>movie</b><br>Share |   |   |            |
| ices       |               |                       |   |   |            |

# 8 Restart and shutdown

On the remote control, press the power key, and select the corresponding options to achieve the corresponding settings.

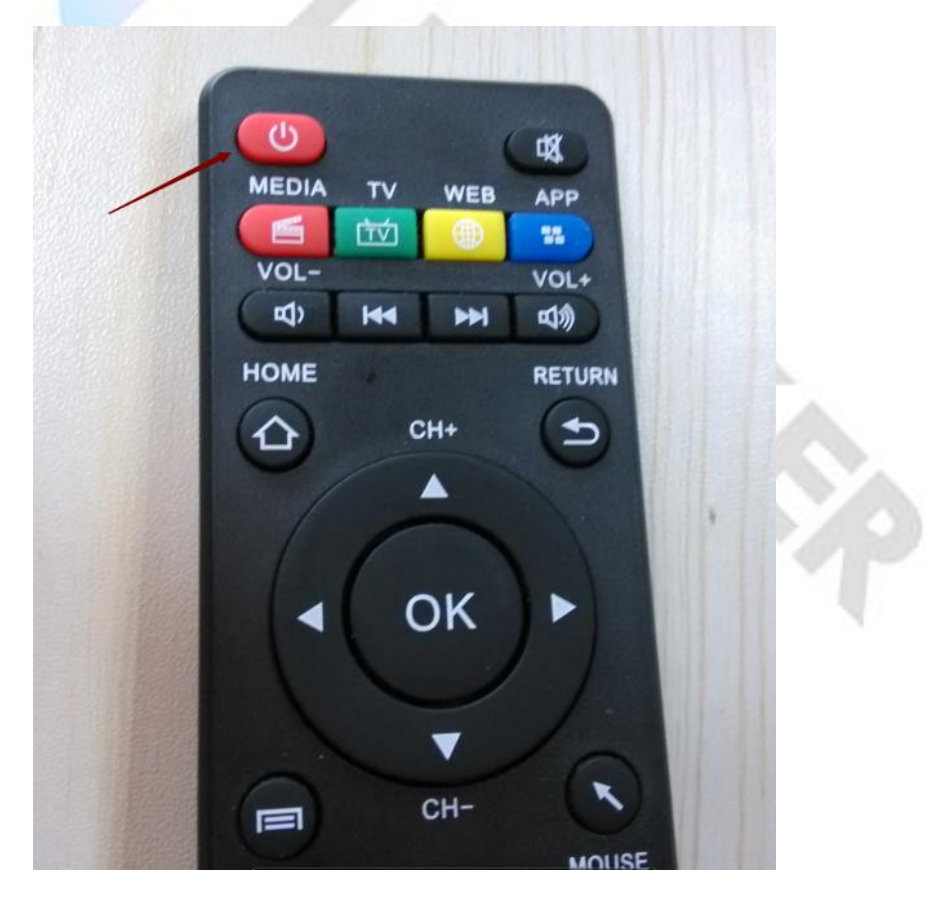

(1) Select [Exit] the software will quit, LeMedia is built by Kodi on Debian system,

which will only run Kodi's graphical interface software, thus after the software exits, the system will shut down. LeMedia system has the **[exit]** option and **[Power off system]** option doing the same function. We can also choose the power key on the SBC to shut down: press the power button for 5 seconds and release. Likewise, we can press the power button for 5 seconds then release the button to start system;

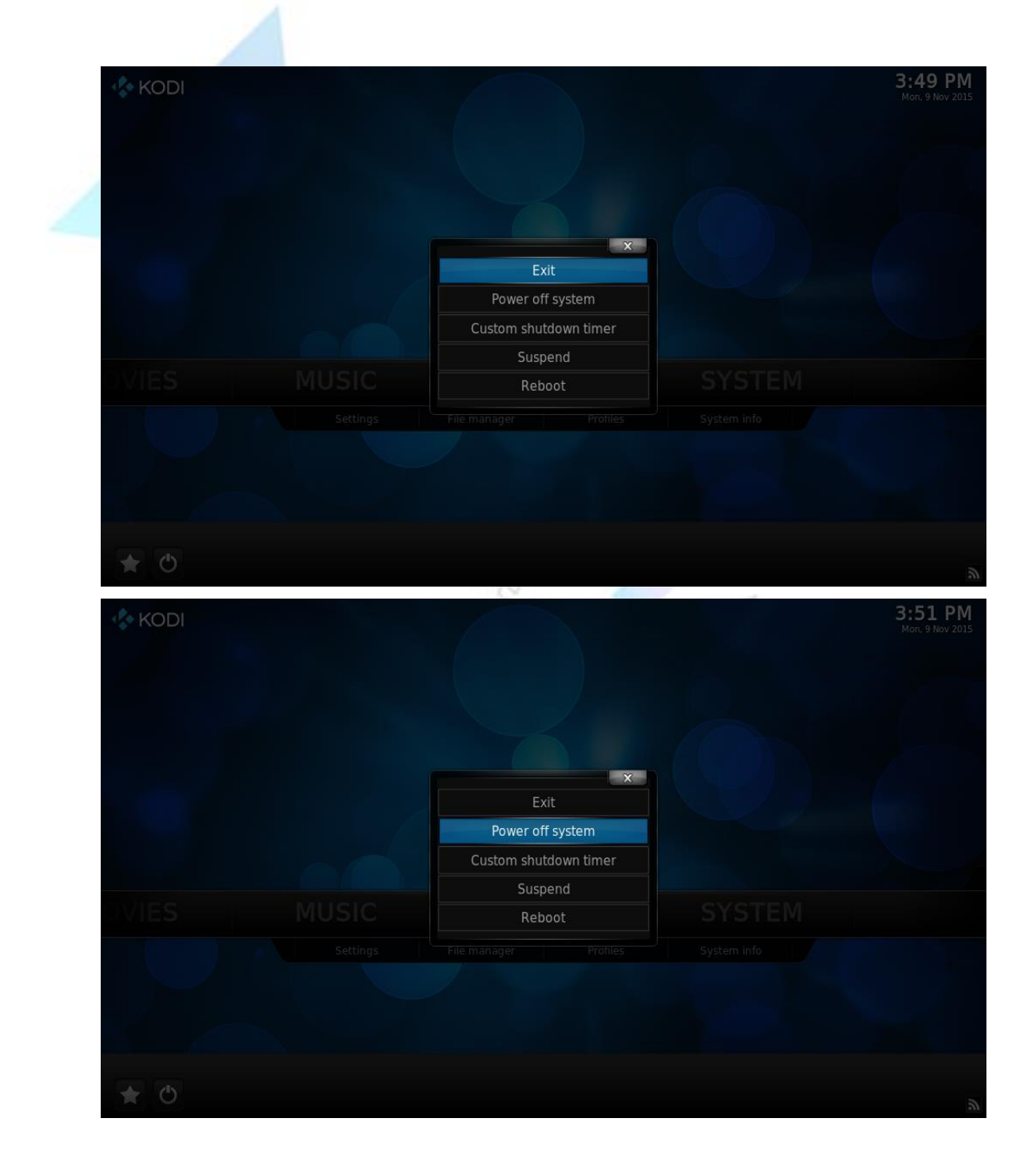

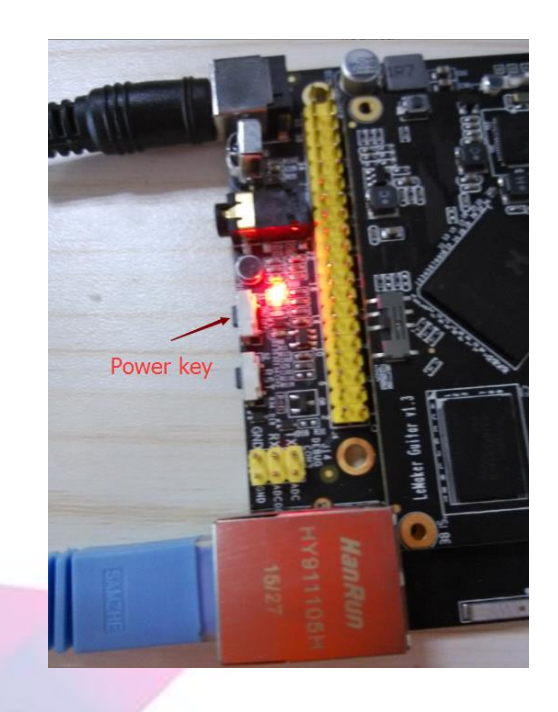

(2) **[Custom shutdown timer]** option, we can choose how many minutes delayed to shut down the system;

| 💠 KODI |                       | 3:53 PM |
|--------|-----------------------|---------|
|        |                       |         |
|        |                       |         |
|        |                       |         |
|        |                       |         |
|        | Exit                  |         |
|        | Power off system      |         |
|        | Custom shutdown timer |         |
|        | Suspend               |         |
| UVIES  | Reboot                |         |
|        |                       |         |
|        |                       |         |
|        |                       |         |
|        |                       |         |
|        |                       |         |
| * 0    |                       |         |

(3) Select **[Suspend]** option, the system will enter standby mode, we can activate the system by re-clicking the power switch on the remote control;

| X                     |                                                                                                    |                                                                                                    |
|-----------------------|----------------------------------------------------------------------------------------------------|----------------------------------------------------------------------------------------------------|
| Exit                  |                                                                                                    |                                                                                                    |
| Power off system      |                                                                                                    |                                                                                                    |
| Custom shutdown timer |                                                                                                    |                                                                                                    |
| Suspend               |                                                                                                    |                                                                                                    |
| Reboot                |                                                                                                    |                                                                                                    |
|                       |                                                                                                    |                                                                                                    |
|                       |                                                                                                    |                                                                                                    |
|                       |                                                                                                    |                                                                                                    |
|                       | Exit         Power off system         Custom shutdown timer         Suspend         MUSIC         Settings         File manager       Profiles | Exit<br>Power off system<br>Custom shutdown timer<br>Suspend<br>Reboot<br>Settings<br>File manager<br>Profiles<br>System info |

(4) Select **[Reboot]** option, the system will reboot, we can also use the reset button on the LeMaker Guitar board to restart the system.

|  | X                     |  |
|--|-----------------------|--|
|  | Exit                  |  |
|  | Power off system      |  |
|  | Custom shutdown timer |  |
|  | Suspend               |  |
|  | Reboot                |  |
|  |                       |  |

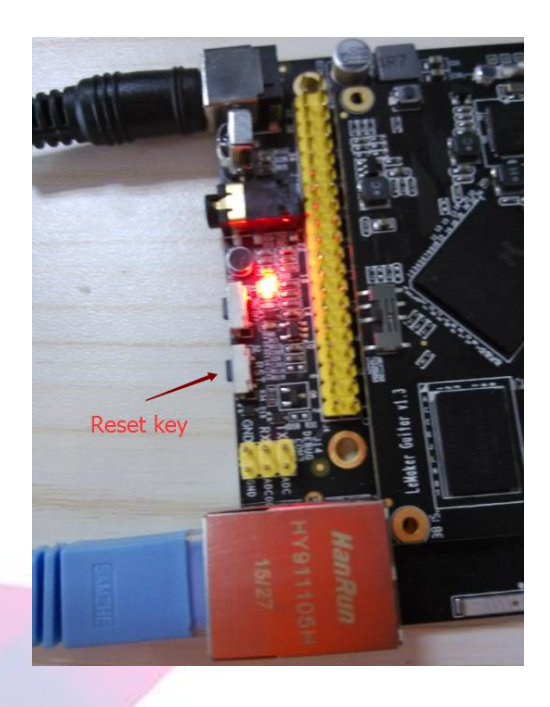

# 9 What Video and Audio formats LeMedia support

LeMedia supports H.264, MPEG-4 codecs, etc., it can play a variety of popular video formats, and also supports all major audio formats, with its resolution up to 1080P.

| Supported video formats               | Supported audio formats           |  |  |  |
|---------------------------------------|-----------------------------------|--|--|--|
| AVI, MP4, AVI, MKV, MOV, MPEG1,       | MP3, WMA, OGG, M4A, MKA, AC3, AAC |  |  |  |
| MPEG2,3GP, FLV and other common video | and other audio formats           |  |  |  |
| formats                               |                                   |  |  |  |
|                                       | 0                                 |  |  |  |